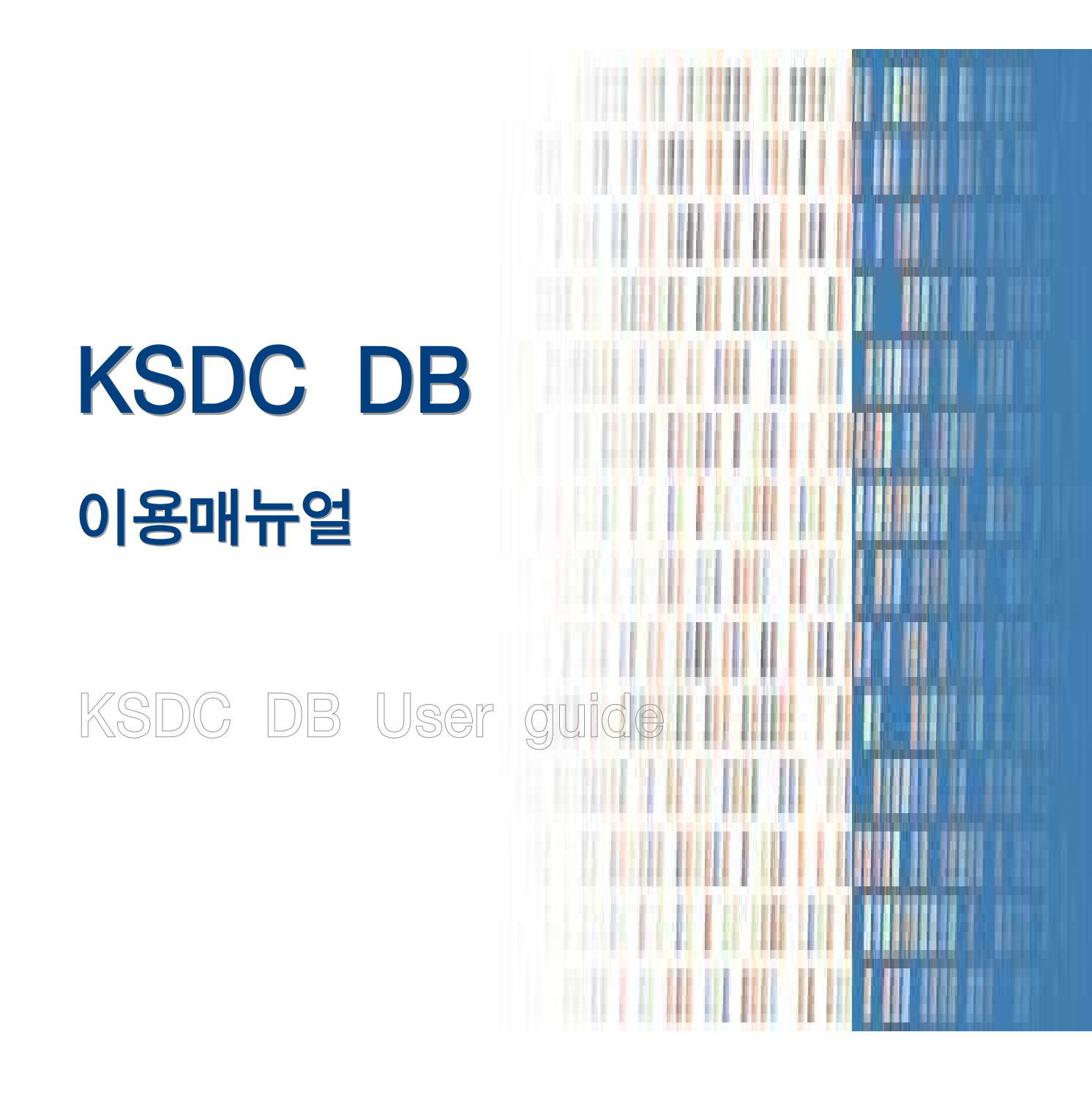

# 한 국 사 회 과 학 데 이 터 센 터

Korean Social science Data Center

# 목 차

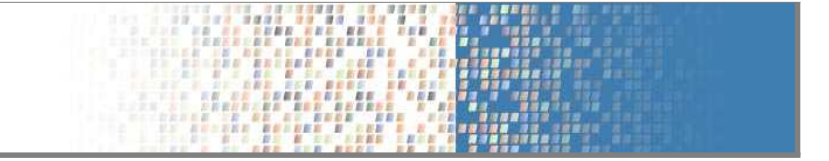

| 1. 원자료(rawdata)란? ·······1                       |
|--------------------------------------------------|
| 2. KSDC DB 안내2                                   |
| 3. KSDC DB 접속방법3                                 |
| 4. KSDC DB 이용법 ······4                           |
| 4.1 조사자료 검색법 ~~~~~~~~~~~~~~~~~~~~~~~~~~~~~~~~~~~ |
| 4.2 통계자료 검색법11                                   |
| 4.3 소장자료 분석하기 ~~~~~15                            |
| 4.4 온라인통계분석(My-Stat) 이용법 ~~~~~22                 |
| 4.5 온라인설문조사(My-Survey) 이용법 ······24              |
| 4.6 이용자지원34                                      |

# 1. 원자료(rawdata)란?

#### ■ 원자료 소개

원자료(raw data)는 수치화된 데이터(numeric data)로서 연구결과를 도출하기 위해 사용되는 연구 생산물 의 재료(인프라)를 말합니다. 수치데이터의 경우 연구수행을 위해 수집, 획득, 정리된 수량화된 데이터를 지칭하며 문자데이터와 상반된 개념입니다. 특히 학술적으로는 통계자료, 여론조사자료, 실험자료 등 연 구 기초자료를 의미합니다.

#### ■ 원자료의 필요성

#### 사회현상에 대한 정확한 현황파악

복잡한 사회 속에서 현상을 정확히 파악하는 것은 실로 중요한 일입니다. 인구, 국민소득, 교육수준, 정 당 지지도 등 복잡한 사회현상을 정확히 진단하기 위해서는 기초통계자료가 필수적으로 요구됩니다. 현 상에 대한 정확한 판단이 선행되어야 정책수립, 의사결정 및 올바른 연구결과를 도출할 수 있습니다. 연구자나 학습자는 스스로 기초 자료의 분석을 통하여 새로운 해석 등을 제시하고, 사회적 현상의 이해 및 문제점 파악, 해결책 도출 등을 가능하게 함으로써, 새로운 지식정보를 재창출할 수 있게 됩니다.

#### 사회현상 발현에 작용하는 원인규명

사회 현상에 대한 정확한 파악과 더불어, 현상의 배후에서 작용하는 원인을 발견해 내기 위해서도 통계자료 는 실로 중요합니다. 사회현상 간의 정확한 인과관계의 연결고리를 발견해 내는 핵심이 바로 통계자료입니다.

#### 과학적 검증을 통한 미래예측

통계자료를 통해 사회현상에 대한 정확한 해석과 사회현상 발현에 작용하는 원인을 정확히 규명함으로 써, 미래를 예측 할 수 있게 합니다. '통계를 알면 미래가 보인다.' 는 말과 같이, 통계는 자료 속에 포 함된 여러 가지 특성을 분석함으로써 미래를 예측할 수 있는 수단이 되는 것입니다.

#### ■ 원자료의 종류

#### 집합자료 (aggregate data ; 통계자료)

집합자료란 집단의 특성을 자료화한 것입니다. 예를 들어 한 집단을 대상으로 취업률, 혼인률 등의 특 성을 자료화 할 때 그 자료를 집합자료라 말합니다. 이러한 집합자료는 분산되어 존재하거나, 자료의 형식이 서로 상이하여 분석에 바로 사용하기에는 어려움이 많습니다.

#### 개인수준의 자료(individual level data ; 설문조사자료)

개인수준의 자료는 개인의 특성을 자료화한 것입니다. 개개인의 혈액형, 신장에서부터 삶의 만족도, 업 무성취도 등의 자료가 개인 수준의 자료가 됩니다.

# 2. KSDC DB 안내

KSDC DB는 정부, 공공기관 및 연구소 등 여러 기관에서 제공하고 있는 방대한 분량의 통계 및 조사자료를 표준화하여 제공하고 있는 전문 데이터베이스입니다.

- 1970년대부터 국내 및 해외기관에서 수집된 34,000여건의 통계항목 및 2,000여건의 설문조사자료(Data file, Syntax file, 설문지, 코드북 등)를 표준화하여 구축·서비스하고 있습니다.
- 자료를 통계분석하고 온라인 조사를 수행할 수 있는 시스템을 제공하고 있습니다.

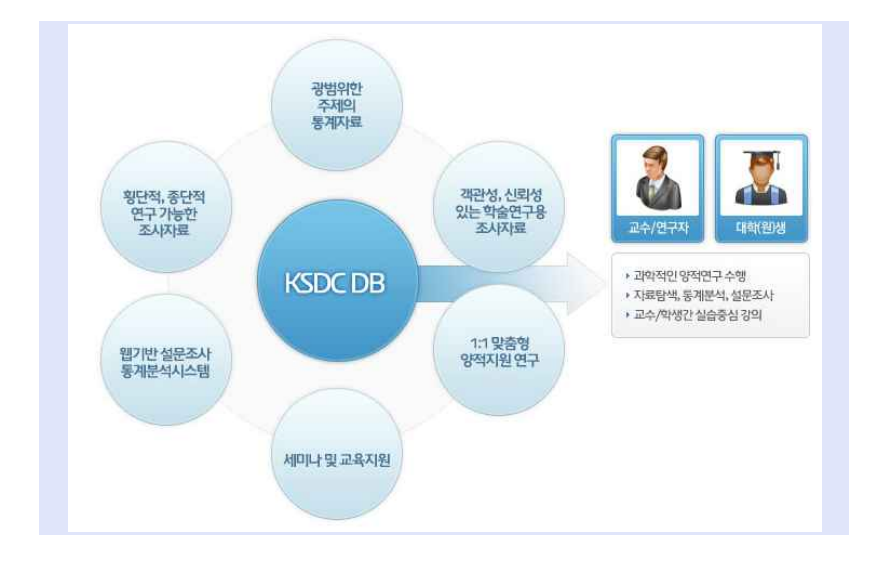

#### 광범위한 주제의 통계자료

사회과학 분야에서 활용되는 다양한 주제 및 학문분야의 통계자료를 제공합니다.

황단적·종단적 연구가능한 조사자료

국가 지역 단위의 횡단적 자료와 시계열 연구가 가능한 종단적 조사자료를 제공합니다.

객관성, 신뢰성 있는 학술연구용 조사자료

정부, 공공기관, 언론 등에서 실시한 조사와 학술연구용 조사의 관련 자료들을 제공합니다.

#### 웹기반 설문조사 및 통계분석시스템

설문조사의 전 과정을 수행할 수 있는 웹기반 조사시스템과 별도의 프로그램 없이 다양한 통계분석을 웹에 서 수행할 수 있는 시스템을 제공합니다.

#### 1:1 양적연구지원

KSDC 연구원이 연구자료의 자료탐색, 설문지 검증, 설문조사, 통계분석 과정을 1:1로 지원합니다.

세미나 및 교육지원

대학도서관 실무자를 위한 세미나를 정기적으로 개최하며 양적연구 관련 강의 및 이용교육을 지원합니다.

# 3. KSDC DB 접속방법

#### 교내 pc에서 접속 시

KSDC는 기관회원 교내의 모든 PC에서 KSDC DB를 사용할 수 있도록 IP를 통해 인증하고 있습니다. 따라서 교내에서 접속할 때는 로그인 과정 없이 URL(<u>www.ksdcdb.kr</u> 또는 <u>www.ksdcdb.com</u>)로 접근하 면 자동 로그인이 되어 모든 콘텐츠와 서비스를 이용할 수 있습니다.

#### 교외 pc에서 접속 시

#### Proxy Server 인증 방식

교내 홈페이지 또는 도서관/자료실 홈페이지에 접근하여 로그인 후, 외부접속 프로그램을 설치합니다. 프로그램 설치를 확인하고 KSDC DB로 접근하면 자동 로그인이 됩니다.

#### 아이디/비밀번호 인증 방식

기관회원마다 부여된 아이디와 비밀번호를 입력하여 로그인하는 방식입니다.

#### 접속 확인

교내/외 PC에서 접속 시, 메인화면 우측 상단에 있는 접속멘트를 반드시 확인해야 합니다. 만약 접속멘 트가 뜨지 않는다면, 정상적인 로그인이 실패한 것으로 도서관/자료실 또는 KSDC 학술정보연구팀 (02-6011-8004)에 문의하시길 바랍니다.

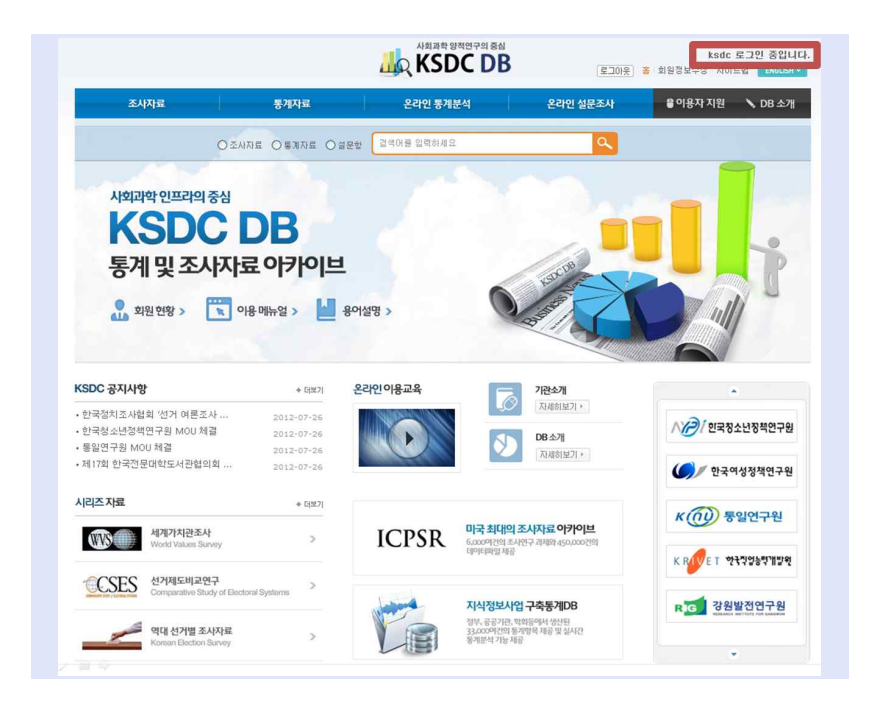

# 4. KSDC DB 이용법

#### 4.1. 조사자료 검색법

정부, 공공기관, 연구소, 언론기관 등에서 생산된 공신력 있는 설문지, 데이터셋, 보고서 등의 조사자료를 검 색하여 다운로드 받을 수 있습니다.

1.11

#### ■ 조사명 검색

조사자료의 조사제목, 조사목적 및 내용, 연구기관 정보에 대한 키워드 검색을 할 수 있습니다.

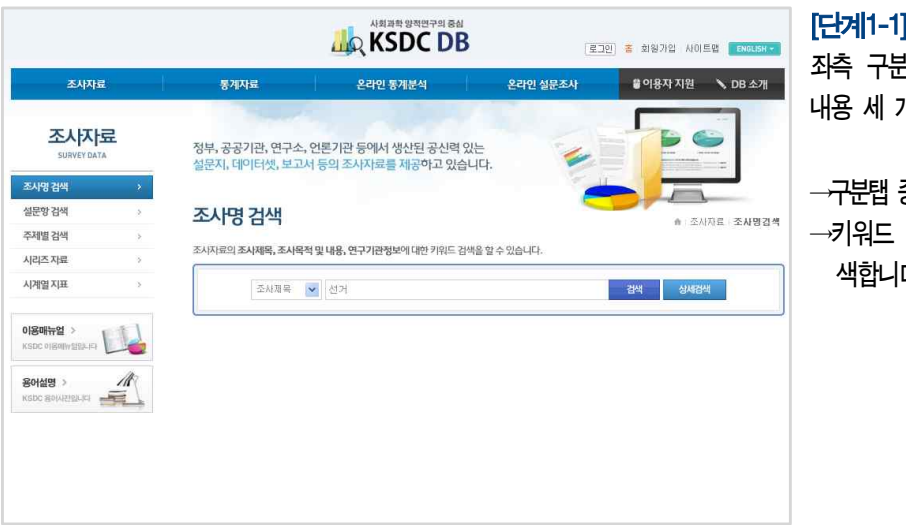

[단계1-1] 검색어 입력 -일반검색 좌측 구분탭은 전체, 조사제목, 조사 내용 세 개의 선택항목이 있습니다.

→구분탭 중 '조시제목' 을 선택합니다.
→키워드 창에 '선거' 입력 후 검
색합니다.

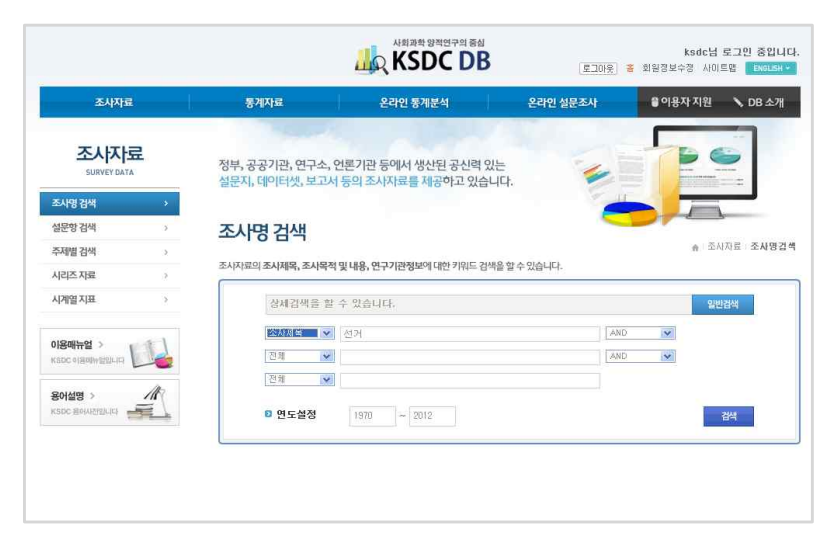

[단계1-2] 검색어 입력 -상세검색 상세검색은 불리언 검색과 연도 설정 을 통한 검색이 가능합니다.

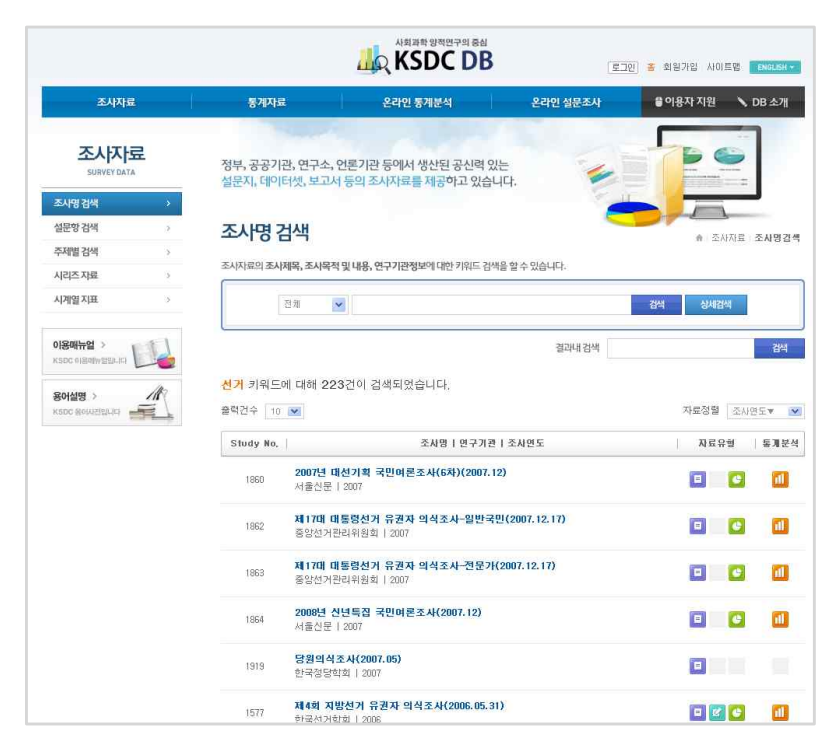

#### [단계2] 검색결과 확인

조사자료의 검색결과를 확인할 수 있 습니다. 자료유형(설문지, 데이터, 보 고서)별 소장여부와 통계분석 가능여 부를 아이콘으로 표시합니다.

→검색된 자료 중 제18대 국회의 원선거 유권자 의식조사(2008. 04.09) 의 조사제목을 선택합니다.

| 연구주관기관               | CSES 한국조사기관(한국사회과학대이터센터)                                                                                                    |
|----------------------|----------------------------------------------------------------------------------------------------|
| 🖸 수행기관               | 한국사회과학데이터센터                                                                                                    |
| 9 조사목적 및 내용          | ○ 연구복적 : 선거제도와 민주주의와의 상호관계에 대한 국가 간의 경험적 자료의 촉적과 체계적인 비교연구를 위합<br>위합<br>○ 연구내용 : 정치험태, 선거법, 정당이 유권자의 선거에 미치는 영향 및 평가와 정치연합미 사회적 분열 및 감<br>등 조정에 효과적인가. 사회변화에 따른 유권자의 정치평가 등에 대해 알아봄<br>○ 선거일 : 2008년 4를 9일 |
| 🛿 조사시기               | 2008년 4월 10일 ~ 4월 21일                                                                                                    |
| 0 조사지역               | 제주 등 도서지역을 제외한 한국                                                                                                    |
| 2 모집단<br>표본들         | 20네 이상 남녀 유권자                                                                                                    |
| 표본크기<br>표집방법<br>표집오차 | 1,000명<br>① 선거구를 무작위 추출<br>② 각 선거구에서 전체 인구의 성별과 연령 비율을 고려하여 할당 표집<br>95% 신뢰수준에서최대 허용도차 ± 3.1%point                                                                                                    |
| 0 조사방법               | 구조화된 설문지를 통한 대인면접조사(In person, face-to-face)                                                                                                    |
| 8 비고                 | CSES(Comparative Study of Electoral Systems) Module3                                                                                                    |
| 0 시리즈명               | 역대 국회의원선거 조사자료                                                                                                    |
| V                    |                                                                                                    |
| › 온라인통계분석            | 전 설문지 보기 · · · · · · · · · · · · · · · · · ·                                                                                                    |
| N TIPE PC            | 日 성泰지 🕐 데이터 전체 다운로드                                                                                                    |

[단계3] 자료정보 확인

해당 조사자료의 개요정보를 확인할 수 있습니다.

- →제18대 국회의원선거 유권자 의식조 사(2008. 04.09)의 조사의 상세개요 화면입니다.
- →설문지 보기 선택하여 해당 자료의 설문지를 확인합니다.
- →통계분석하기 선택하여 해당 조사자 료를 별도의 통계소프트웨어(SPSS 등) 없이 온라인에서 실시간 통계분 석합니다.
- →설문지, 데이터, 전체다운로드 선택 하여 자료이용약관 동의 후 자료를 저장합니다.
- →우측 상단 SAVE와 PRINT를 선택하여 개요정보를 저장하거나 인쇄합니다.

|                 | 제 18대 국회의원선거 유권자 의식조사(2008.04.09) |  |
|-----------------|-----------------------------------|--|
| 선문1. 응답자거주지역    |                                   |  |
| 1, 村舍           |                                   |  |
| 2 부산            |                                   |  |
| 3 대구            |                                   |  |
| 4, 인천           |                                   |  |
| 5 광주            |                                   |  |
| 6.대전            |                                   |  |
| 7, 출산           |                                   |  |
| 8,경기            |                                   |  |
| 성 성원<br>10 초년   |                                   |  |
| 11 중독<br>11 주나  |                                   |  |
| 11, 궁금<br>12 저브 |                                   |  |
| 13 전년           |                                   |  |
| 14 경북           |                                   |  |
| 15. 경남          |                                   |  |
| 99, 무응답         |                                   |  |
| 선문2. 거주지역규모     |                                   |  |
| 1. 농촌지역         |                                   |  |
| 2, 중소도시         |                                   |  |
| 3. 태도시의 교외      |                                   |  |
| 4,대도시           |                                   |  |
| 7, 무응답          |                                   |  |
| 선문3, 성별         |                                   |  |
| 1 나성            |                                   |  |

[단계4] '설문지 보기' 선택 시 해당 조시자료의 설문지를 확인하는 단 계입니다.

- 설문지를 확인합니다.

→우측 상단 SAVE와 PRINT를 선택하 여 설문지를 저장하고 인쇄합니다.

|                                                                                    | 😒 मा                                                                                                    |
|------------------------------------------------------------------------------------|----------------------------------------------------------------------------------------------------|
| 통계 그래?                                                                             | 프 빈도분석 교차분석 T-TEST T-TEST2 ANOVA 상관분석 편상관분석 회                                                                                                    |
| 부토로 TATS                                                                           |                                                                                                    |
|                                                                                    |                                                                                                    |
| E-STAT :                                                                           | 별도의 통계소프트웨어(SPSS 등) 없이 온라인에서 실시간 통계분석이 가능한 서비스<br>- 메뉴미르 서태한이 <b>디어하는 트개보서</b> 은 사내한 수 있습니다.                                                                                                  |
| 상단의 문적                                                                             | L 베뉴바를 선택하여 다양한 통계분석을 실시할 수 있습니다.                                                                                                    |
|                                                                                    |                                                                                                    |
|                                                                                    | a polaringenagent out programmingen und in one in genannt po                                                                                                    |
| 교 분석기능                                                                             |                                                                                                    |
| 교 분석기능<br>기술통계                                                                     | 변수에 대한 대표적인 묘약통계량으로 평균, 합계, 산포도 등이 있음                                                                                                    |
| 2 분석기능<br>기술통계<br>빈도분석                                                             | 변수에 대한 대표적인 요약통계량으로 평균, 합계, 산포도 등이 있음<br>원자료의 분포현황을 파악하는 분석법으로 빈도, 백분률 등이 있음                                                                                                    |
| 2 분석기능<br>기술통계<br>빈도분석                                                             | 변수에 대한 대표적인 요약통계량으로 평균, 합계, 산포도 등이 있음<br>원자료의 분포현황을 파악하는 분석법으로 빈도, 백분을 등이 있음                                                                                                    |
| ☑ 분석기능<br>기술통계<br>빈도분석<br>교차분석                                                     | 변수에 대한 대표적인 요약통계량으로 평균, 합계, 산포도 등이 있음<br>원자료의 분포현황을 파악하는 분석법으로 빈도, 백분률 등이 있음<br>두 개 이상의 변수들의 교차표 작성 후, 변수간의 독립성과 관련성 여부를 분석하는                                                                 |
| <b>2 분석기능</b><br>기술통계<br>빈도분석<br>교차분석<br>T-TEST                                    | 변수에 대한 대표적인 요약통계량으로 평균, 합계, 산포도 등이 있음<br>원자료의 분포현황을 파악하는 분석법으로 빈도, 백분률 등이 있음<br>두 개 이상의 변수들의 교차표 작성 후, 변수간의 독립성과 관련성 여부를 분석하는<br>두 집단간의 차이가 있는지 유무를 검정하는 통계적 방법                               |
| a 분석기능<br>기술통계<br>빈도분석<br>교차분석<br>T-TEST<br>ANOVA                                  | 변수에 대한 대표적인 요약통계량으로 평균, 합계, 산포도 등이 있음<br>원자료의 분포현황을 파악하는 분석법으로 빈도, 백분율 등이 있음<br>두 개 이상의 변수들의 교차표 작성 후, 변수간의 독립성과 관련성 여부를 분석하는<br>두 집단간의 차이가 있는지 유무를 검정하는 통계적 방법<br>두 개 이상의 집단들의 평균값을 비교하는 분석법 |
| 분석기능           기술통계           빈도분석           교차분석           T-TEST           ANOVA | 변수에 대한 대표적인 요약통계량으로 평균, 합계, 산포도 등이 있음<br>원자료의 분포현황을 파악하는 분석법으로 빈도, 백분을 등이 있음<br>두 개 이상의 변수들의 교차표 작성 후, 변수간의 독립성과 관련성 여부를 분석하는<br>두 집단간의 차이가 있는지 유무를 검정하는 통계적 방법<br>두 개 이상의 집단들의 평균값을 비교하는 분석법 |

[단계5] '통계분석하기' 선택 시 해당 조시자료를 대상으로 기술통계에서 부터 회귀분석까지 온라인에서 분석할 수 있습니다.

 분석방법 선택 후 변수설정과정을 거 쳐 온라인 분석서비스를 이용합니다.
 ※통계분석하기의 자세한 과정은 4.3
 조시자료 및 통계자료 활용법을 참조 하시기 바랍니다.

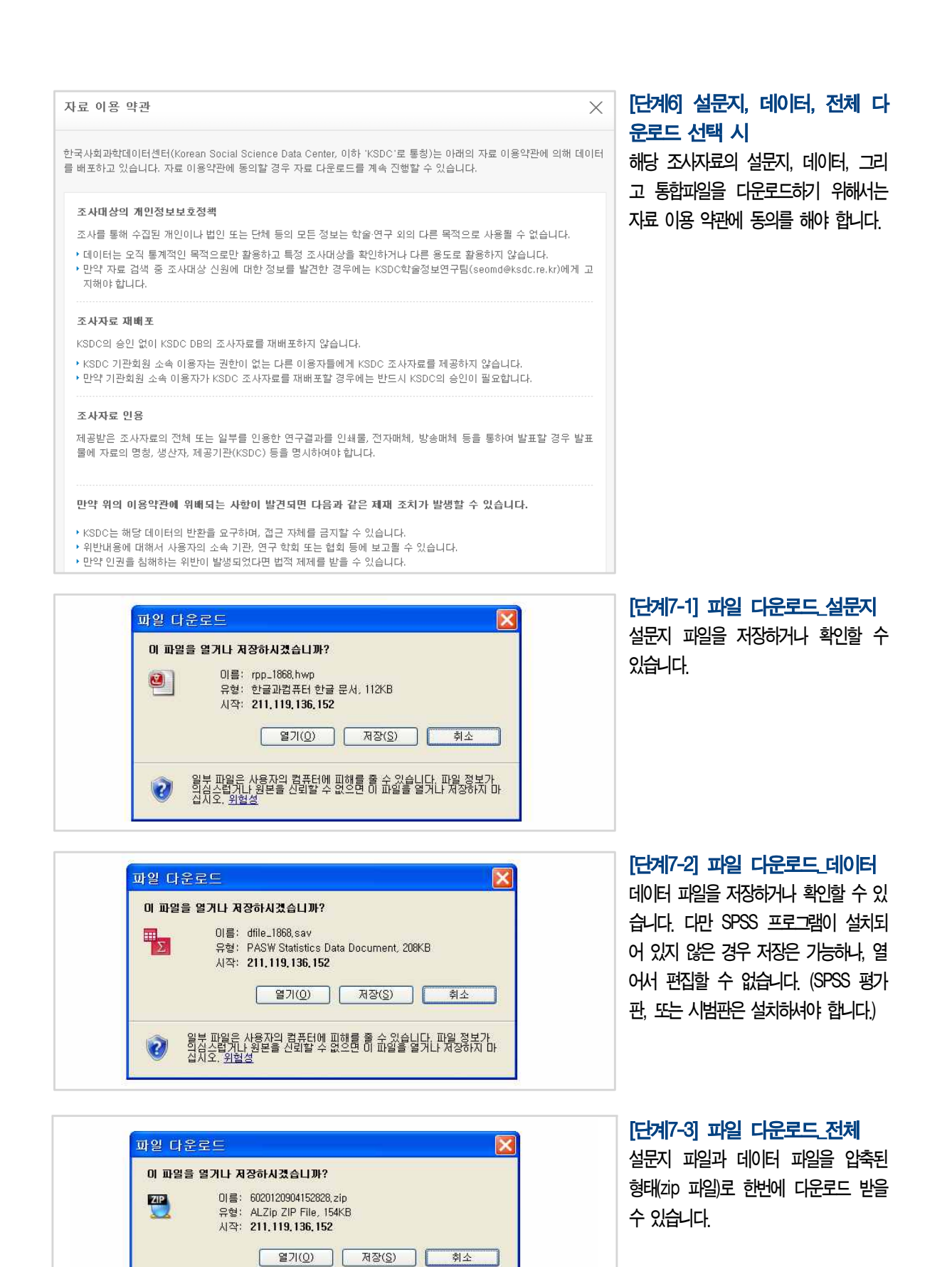

#### 일부 파일은 사용자의 컴퓨터에 피해를 줄 수 있습니다. 파일 정보가 의심 스럽거나 원본들 신뢰할 수 없으면 이 파일을 열거나 저장하지 마 십시오. <u>위험성</u>

2

#### ■ 설문항 검색

조사를 구성하고 있는 설문항에 대한 키워드 검색을 제공합니다. 사용자가 원하는 정보가 질문지에 있는지 검색하는 방법입니다.

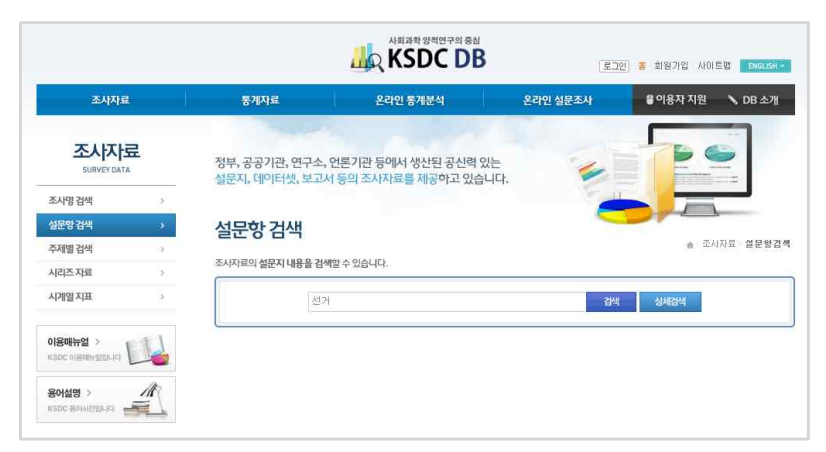

[단계1-1] 검색어 입력\_일반검색 찾고자 하는 검색어를 선정 후 입력창 에 기입하여 설문항을 검색합니다.

→키워드 창에 '선거' 입력 후 검색합 니다.

|                          |   |                                  | المعنى المعنى المعن<br>معنى المعنى المعنى<br>معنى المعنى المعنى المعنى المعنى المعنى المعنى المعنى المعنى المعنى المعنى المعنى المعنى المعنى المعنى المعنى المعنى معنى المعنى المعنى المعنى المعنى المعنى المعنى المعنى المعنى الممعنى المعنى المعنى المعنى المعنى المعنى المعنى المعنى |          | 1인 홈 회원가입 시미! | 트맵 ENGLISH ~ |
|--------------------------|---|----------------------------------|----------------------------------------------------------------------------------------------------|----------|---------------|--------------|
| 조사자료                     |   | 통계자료                             | 온라인 통계분석                                                                                                    | 온라인 설문조사 | 當 이용자 지원      | 🔪 DB 소개      |
| 도/지/조<br>SURVEY DATA     | Ł | 정부, 공공기관, 연구소,<br>성문지, 데이터셋, 보고/ | 언론기관 등에서 생산된 공신력 있<br>너 등의 조사자료를 제공하고 있습니                                                                                                    | E 🖌      |               |              |
| 조사명 검색                   | 5 | LL I I I I I I                   | 10 10 10 10 10 10                                                                                                    |          |               |              |
| 실문항 검색                   | * | 석무항 건색                           |                                                                                                    |          |               |              |
| 주제별 검색                   |   | 22011                            |                                                                                                    |          | ·★+조人         | 자료 설문항감식     |
| 시리즈 자료                   | > | 조사자료의 설문지 내용을 검색                 | 벽할 수 있습니다.                                                                                                    |          |               |              |
| 시계열 지표                   | 2 | 상세감색을 칠                          | f 수 있습니다.                                                                                                    |          | 일반            | 껍색           |
| 이용매뉴얼 ><br>KSDC 이용제바일입니다 |   | 선거                               |                                                                                                    | 2        | ND 💌          |              |
| 용어설명 ><br>KSDC 용어시간입니다 🛁 |   | 8 연도설정                           | 1970 ~ 2012                                                                                                    |          |               | 검색           |

[단계1-2] 검색어 입력\_상세검색 상세검색은 불리언 검색과 연도 설정 을 통한 검색이 가능합니다.

 →키워드 창에 '선거' 입력 후 검 색합니다.
 →연도설정은 1970' 부터 '2012' 로 설정합니다.

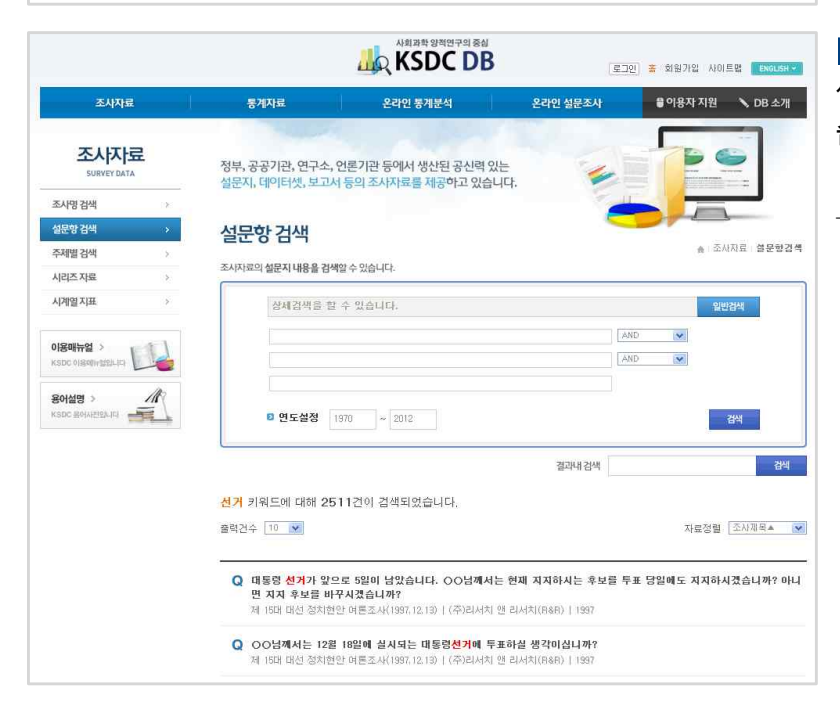

[단계2] 검색결과 확인

설문항 검색의 결과를 확인할 수 있 습니다.

→검색된 자료 중 '문5) OO님께서는 이번 국회의원 선거때 어떻게 하시겠 습니까? 의 설문항을 선택합니다.

|                                                                                                    | 25) OO님께서는 이번 국회의원 선거때 어떻게 하시겠습니까?<br>. '반드시 투표하겠다' 2. '그때 가서 결정하겠다' 3. '투표하지 않겠다' 4. '모르겠다 /없다'                                                                                                    | [단계3] 자료정보 확인<br>해당 설문항과 관련 조사자료의 개요<br>정보를 확인할 수 있습니다.                                                                                                    |
|----------------------------------------------------------------------------------------------------|----------------------------------------------------------------------------------------------------|----------------------------------------------------------------------------------------------------|
| 17007/8/00128       1757         14대 국회의원 선:         0 연구주관기관         0 소재직적 및 내용         0 조사지기         0 조사지의         1 도집단<br>표본들         표본크기<br>표집방법<br>표집오차         0 조사방법         1 조사방법 | ▼ 여론조사 - 경납 김해(1992)         AID Net Research         AID Net Research         14대 국회의원선거에서 경납 김해시의 지역성향분석         1992년         경납 김해         20네 이상의 유권자         300         구조화된 설문지를 통한 전화조사         제공귀관·민주평화통일자문회의 ( http://www.acdpu.go.kt// )                                                                                                    | <ul> <li>→제18대 국회의원선거 유권자 의식조<br/>사(2008. 04.09)의 조사의 상세개요<br/>화면입니다.</li> <li>→설문지 보기를 선택하여 해당 자료의<br/>설문지를 확인합니다.</li> <li>→통계분석하기를 선택하여 해당 조사<br/>자료를 별도의 통계소프트웨어(SPSS<br/>등) 없이 온라인에서 실시간 통계분<br/>석합니다.</li> <li>→설문지, 데이터, 전체다운로드 선택하<br/>여 자료이용약관 동의 후 자료를 저<br/>장합니다.</li> </ul> |
| ▶ 온라인통계분석                                                                                                    | ●     ●     ●     ●     ●     ●     ●     ●     ●     ●     ●     ●     ●     ●     ●     ●     ●     ●     ●     ●     ●     ●     ●     ●     ●     ●     ●     ●     ●     ●     ●     ●     ●     ●     ●     ●     ●     ●     ●     ●     ●     ●     ●     ●     ●     ●     ●     ●     ●     ●     ●     ●     ●     ●     ●     ●     ●     ●     ●     ●     ●     ●     ●     ●     ●     ●     ●     ●     ●     ●     ●     ●     ●     ●     ●     ●     ●     ●     ●     ●     ●     ●     ●     ●     ●     ●     ●     ●     ●     ●     ●     ●     ●     ●     ●     ●     ●     ●     ●     ●     ●     ●     ●     ●     ●     ●     ●     ●     ●     ●     ●     ●     ●     ●     ●     ●     ●     ●     ●     ●     ●     ●     ●     ●     ●     ●     ●     ●     ●     ●     ●     ●     ●     ●     ●     ●< | 여 개요정보를 저장하고 인쇄합니다.                                                                                                    |
| ▶ 자료다운로드                                                                                                    | ▲문지 ▲문지 전에버 전체 다운로드<br>목록보기                                                                                                    | ※ 이후 과정은 조사명 검색과 동일합니다.                                                                                                    |

# 🖪 주제별 검색

정확한 조사명칭을 모르거나 막연히 어떤 특정 분야에 대한 자료를 찾고자 하는 경우 주제에 해당하는 모든 조사자료를 브라우징할 수 있는 검색방법입니다.

|                                  |                                      | الله المعادية المعادية المعاديمانية المعادية المعادية المعادية المعادية المعادية المعادية المعادية المعادية المعادية المعادية المعادية المعادية المعادية المعادية المعادية المعادية المعادية المعادية المعادية المعادية المعادية المعادية المعادية المعادية المعادية المعادية المعادية المعادية المعادية المعادية ا<br>معادية معادية المعادية المعادية المعادية المعادية المعادية المعادية المعادية المعادية المعادية المعادية المعادية المعادية معادية معاديمانية المعادية معادية معاديمانية معماديمانية معمادي معاديمانية معمادي معاديمانية معماديماني معاديمان | (星口0)分 ( | ksdc님 로그민 중입<br>호 회원정보수장 사이트립 ENGL |
|----------------------------------|--------------------------------------|----------------------------------------------------------------------------------------------------|----------|------------------------------------|
| 조사자료                             | 통계자료                                 | 온라인 통계분석                                                                                                    | 온라인 설문조사 | 🛢 이용자 지원 🔹 🔪 DB 소                  |
| <mark>조사자료</mark><br>SURVEY DATA | 정부, 공공기관, 연구소, 언<br>설문지, 데이터셋, 보고서 - | 론기관 등에서 생산된 공신력 있<br>등의 조사자료를 제공하고 있습니                                                                                                    | њ<br>    |                                    |
| 조사명검색 >                          |                                      |                                                                                                    | -        |                                    |
| 설문항 검색 >                         | 주제볔 검색                               |                                                                                                    |          |                                    |
| 주제별 검색 ›                         |                                      |                                                                                                    |          | 중사자료   <b>주제별</b>                  |
| 시리즈 자료 >                         | 주제분야를 선택하여 관련있는 모                    | 든 조사자료를 확인할 수 있습니다.                                                                                                    |          |                                    |
| 시계열지표 >                          | 전치 ·                                 | 🔊 ধস 🕠                                                                                                    | 행정       | ্রি রম ,                           |
|                                  | ্ৰ ১ মন্ত্ৰ 🖡                        | S 문화 ·                                                                                                    | 🔒 यध     | • <u></u> ±5 •                     |
|                                  | D 환경 ,                               | 보건의료 •                                                                                                    | <b>V</b> | · 동일,국제관계 ·                        |
|                                  | S 648 .                              | )<br>100 and 100                                                                                                    | 정보통신     |                                    |

#### [단계] 주제분야 선택

검색을 원하는 분야를 선택하며, 분야 에 속한 모든 조시자료를 확인할 수 있 습니다.

→ '**선거**' 주제분야를 선택합니다.

※ 이후 과정은 조/명 검색과 동일합니다.

#### ■ 시리즈자료

정치, 사회, 문화 등 세계적으로 유명한 시리즈 조사자료를 별도로 구성하여 제공하고 있습니다. 집단간 비교 가능한 횡단적 특성과 시계열 연구가 가능한 종단적 특성을 가지는 시리즈 조사자료를 통해 심도 있는 학술 및 정책연구활동을 진행할 수 있습니다.

|                                         |                                                                                                    | المعرفة المعرفة الم | [\$108]                                                                                        | 한국사회과학데이터센터 접속증<br>총 회원정보수정 사이트립 ENGLISH <                                                                                                    | [단계] 시리즈자료 선택                                        |
|-----------------------------------------|----------------------------------------------------------------------------------------------------|----------------------------------------------------------------------------------------------------|------------------------------------------------------------------------------------------------|----------------------------------------------------------------------------------------------------|------------------------------------------------------|
| 조사자료                                    | 통계자료                                                                                                    | 온라인 통계분석                                                                                                    | 온라인 설문조사                                                                                       | 율이용자지원 🍾 DB 소개                                                                                                    | 각 시디스 소사자뇨에 내한 간락한 싱                                 |
| <mark>조사자료</mark><br>SURVEY DATA        | 정부, 공공기관, 연구소, 연<br>설문지, 데이터셋, 보고서 등                                                                                                    | 론기관 등에서 생산된 공신력 있<br>등의 조사자료를 제공하고 있습니                                                                                                    | 있는 🖌                                                                                           |                                                                                                    | 보를 확인할 수 있습니다.                                       |
| 조사명검색 >                                 |                                                                                                    |                                                                                                    | -                                                                                              |                                                                                                    | →바로기기를 누르면 해당 시리즈 조시                                 |
| 설문항검색 >                                 | 시리즈 자료                                                                                                    |                                                                                                    |                                                                                                | A SUDE NULTE                                                                                                    | 지금 귀에지금 이도하니다                                        |
| 주제별 검색 >                                | 시리즈 자료는 <b>시계열 연구 및 집단</b>                                                                                                    | 비교가 가능한 연속형 조사자료입니다                                                                                                    | ł.                                                                                             | The second second secon | 사묘 페이시도 이동압니나.                                       |
| 시계열지표 ><br>이용매뉴얼 ><br>KSDC+0/R/비카일입니(II | 대통령 🚺 Series                                                                                                    | 역대 대통령선가<br>역대 대통령선가<br>자 "유권자 의식3<br>도, 투표참여 여북                                                                                                    | 1 조사자료 비료가기 ·<br>조사자료는 대통령선거 실시 후<br>조사~를 실시한 조사입니다. 주도<br>루, 지지후보자, 선거공정성, 유명                 | - 유권자들의 선거에 대한 인식을 피약하고<br>2 조사내용은 다음과 같습니다 선거관심<br>생지의 정치적 성향                                                                                                    | →각 시리즈 조사자료 페이지에서 시계<br>열별로 구성된 자료를 열람할 수 있<br>소 IEI |
| 용어설명 > Republic III                     | 국회의원 전관 Serie                                                                                                    | 역대 국회의원선<br>9대 국회의원선:<br>하고자 "유권자 의<br>관심도, 투표참여                                                                                                    | 변거 조사자료 비료기기 ·<br>거 조사자료는 국회의원선거 실<br>리식조사"를 실시한 조사입니다.<br>  여부, 지지후보자, 선거공정성,                 | 시 후 유권자들의 선거에 대한 인식을 파악<br>주요 조사내용은 다음과 같습니다 선거<br>, 유권자의 정치적 성향                                                                                                    | 급니다.                                                 |
|                                         | 지방 전거 Series                                                                                                    | 역대 지방선거<br>역대 지방선거 조<br>"유권자 의식조새<br>투표참여 여부, 자                                                                                                    | 조사자료 바로가기 ·<br>사자료는 지방선거 삶시 후 유럽<br>바'물 실시한 조사입니다. 주요 3<br>시치후보자, 선거공정성, 유권자                   | 전지들의 선거에 대한 인식을 파악하고자<br>사내용은 다음과 같습니다 선거관심도,<br>의 정치적 성향, 선거                                                                                                    | ※ 이후 과정은 조시명 검색과 동일합니다.                              |
|                                         | North Street Party of Street Party of Street | <b>공공기관 성희로</b><br>공공기관 성희를<br>확인하는 것으로,<br>방음 위한 정책과                                                                                                    | <mark>롱 실태조사 (Sexual Harass</mark><br>실태조사는 공공기관의 성희물<br>성희를 관련 정책에 대한 공작<br>제 및 성희를 방지조치 세부실행 | iment Survey) 배코가가 ><br>실태를 연도발로 파악하여, 그 변화추이를<br>지들의 인식과 실태파악을 통해 성희통 예<br>성지팀에 반영하고, 기존에 진행된                                                                                                    |                                                      |

#### 주요 시리즈자료

#### ① 세계가치관조사 (World Values Suvey)

1980년대 후반에 시작되어 현재 180여 개국을 대상으로 사회/문화/정치 등을 포함한 가치관과 인식을 연구하 는 세계적 조사 프로젝트의 한국 조사자료 및 국가별 조사자료(설문지/코드북/데이터파일) 제공

#### ② 선거제도비교연구 (Comparative Study of Electoral Systems)

1996년부터 세계 여러 국가의 선거제도에 대한 체계적인 비교 연구를 위한 목적으로 실시된 공동연구 프로 그램의 한국 조사자료 및 국가별 조사자료 제공

#### ③ 역대 선거별 조사자료 (Korean Election Survey)

1992년 이후부터 대통령선거, 국회의원선거, 지방선거 등 전국선거 후 유권자의 의식을 조사한 시계열자료 와 시기별 설문항 비교자료 제공

#### ④ 공공기관 성희롱 실태조사 (Sexual Harassment Survey)

공공기관의 성희롱 실태를 연도별로 파악하여 그 변화추이를 확인하여 성희롱 예방을 위한 정책마련의 기초 자료를 확보하기 위해 실시된 조사로 시계열별로 조사자료 제공

#### ■ 시계열지표

정치, 경제, 사회, 문화 등 다양한 분야에서 실시되는 주요 조사항목을 연도별로 재구성한 자료입니다.

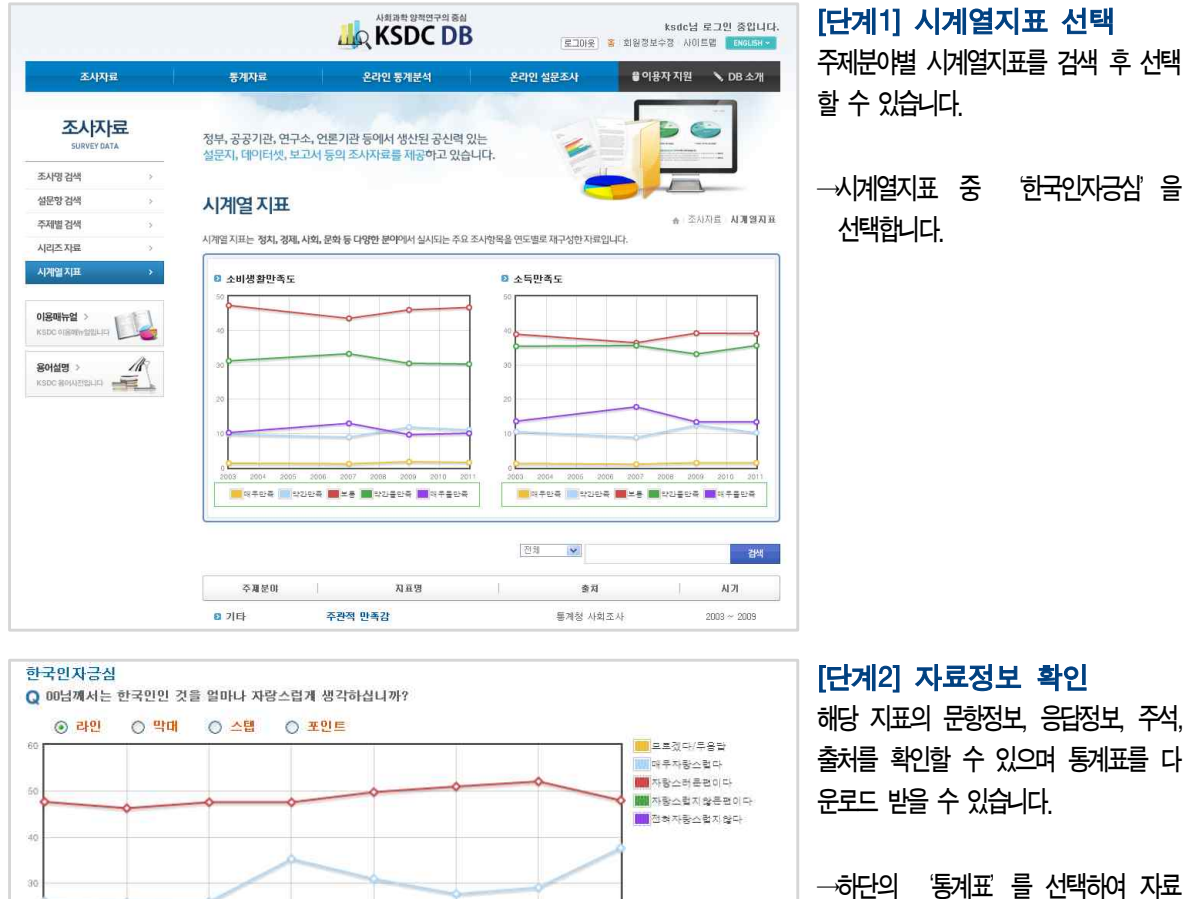

출처를 확인할 수 있으며 통계표를 다

를 다운로드 받습니다.

| l.   |          | 한국인자공삼 1) |          |            |           |  |  |  |
|------|----------|-----------|----------|------------|-----------|--|--|--|
| 시기   | 모르겠다/무용답 | 매우자랑스럽다   | 자랑스러운편이다 | 자랑스럽지않은편이다 | 전혀자랑스럽지않다 |  |  |  |
| 2003 | 1.7      | 26.1      | 47.7     | 23,2       | 1,3       |  |  |  |
| 2004 | 0.5      | 25.9      | 46.3     | 24.2       | 3.2       |  |  |  |
| 2005 | 1.5      | 26.0      | 47.6     | 22.6       | 2.3       |  |  |  |
| 2006 | 0.7      | 35.3      | 47.6     | 15.3       | 1.1       |  |  |  |
| 2007 | 0.5      | 31.0      | 49.8     | 17,0       | 1.7       |  |  |  |
| 2008 | 0.9      | 27.7      | 51.0     | 18.7       | 1.7       |  |  |  |
| 2009 | 0.8      | 29.1      | 52.1     | 16.3       | 1.8       |  |  |  |

# 4.2. 통계자료 검색법

정부, 공공기관, 연구기관, 언론사 등에서 작성한 공신력 있는 통계를 학술연구용으로 재가공하여 제공하고 있습니다.

#### 🕘 통계항목 검색

통계자료 검색 후 항목선택을 통해 자료를 확인할 수 있습니다.

| <ul> <li>&gt; 통계항목을</li> <li>&gt; 재검색을 통</li> <li>&gt; AND 검색:</li> </ul> | 가계소득<br>검색한 후 조회 및 분석(<br>해 <mark>다양한 동계항목을</mark> 4<br>'&'이용 (예제: 국민 & 성 | 이 필요한 향목을<br><b>선택</b> 할 수 있습니<br>성산) / OR <b>검색</b> : '] | <mark>선택행목</mark> 으로 이동하여 주십시오<br>다. (예. 인구수와 선거인수)<br>'이용 (예제: 국민] 선거) | 검색                                       | [단계1] 검색어 입력/항목 선택<br>통계항목을 검색한 후 조회 및 분<br>석이 필요한 항목을 선택합니다.                                                                                           |
|---------------------------------------------------------------------------|---------------------------------------------------------------------------|-----------------------------------------------------------|-------------------------------------------------------------------------|------------------------------------------|----------------------------------------------------------------------------------------------------|
| 9 검색항목       선택     형        가계소득                                         | 옥명                                                                        | 분류<br>가구구분                                                | <b>춘치</b><br>통계청 사회통계국 복지통계과                                            | <mark>· 주기 · 소장기간</mark><br>년도 2003~2011 | <ul> <li>→입력창을 통해 가계소득 이라는<br/>키워드를 선정하여 검색했을 때 결과<br/>값은 검색항목에 나타나게 됩니다.</li> <li>→검색항목에서 가계소득 을 선택하<br/>여 선택항목으로 이동한 후 자료 확<br/>인버튼을 누릅니다.</li> </ul> |
| a MEHORA                                                                  | \<br>\                                                                    |                                                           | 선택 🗸 🔨 취소                                                               |                                          | ※재검색을 통해 다양한 통계항목을 선<br>택할 수 있습니다.                                                                                                    |
| / 한 선택양쪽                                                                  | · \                                                                       |                                                           | 1. (1865)                                                               |                                          |                                                                                                    |
| 선택 형                                                                      | 목명                                                                        | 분류                                                        | 查对                                                                      | 주기 소장기간                                  |                                                                                                    |
| 7 가계소득                                                                    |                                                                           | 가구구분                                                      | 통계청 사회통계국 복지통계과                                                         | 년도 2003~2011                             |                                                                                                    |
|                                                                           |                                                                           |                                                           | 지료확인 🔹                                                                  |                                          |                                                                                                    |

| 양독영     | 분류                                             | 항목상세경보                                                     |
|---------|------------------------------------------------|------------------------------------------------------------|
| 가계소득(원) | □ <b>가구구분</b><br>□ 전체가구<br>□ 근로자가구<br>□ 근로자외가구 | - 출처: 통계청 사회통계국 북지통계과<br>- 소장년도: 2003 ~ 2011<br>- 자료주기: 년도 |
|         | - 근로자외가구                                       | - 자료주기: 년도                                                 |
|         | 시작년도 2003 💌 ~ :                                | 끝녠도 2011 💓                                                 |
|         |                                                |                                                            |
|         | 자료확인                                           | 12 C                                                       |

#### [단계2] 분류 선택

선택항목의 상세한 분류정보를 선 택합니다.

→기구구분의 전체기구 죄측 체크박 스를 선택합니다.

→시작년도와 끝년도를 선택합니다.

※기구구분 좌측 체크박스를 선택하면 하위분류가 모두 선택됩니다.

|                     | 😉 기술통계 🔛 그리 | 배프 🗸 상관분석 🗸 편상관분석 🗸 희귀분 |
|---------------------|-------------|-------------------------|
|                     | 가게소득 1)     |                         |
| 시기                  | 전체가구        |                         |
| 2003                | 2, 630, 568 |                         |
| 2004                | 2, 788, 461 |                         |
| 2005                | 2, 898, 284 |                         |
| 2006                | 3, 038, 307 |                         |
| 2007                | 3, 200, 005 |                         |
| 2008                | 3, 390, 738 |                         |
| 2009                | 3, 432, 021 |                         |
| 2010                | 3,631,713   |                         |
| 2011                | 3, 841, 586 |                         |
| h : 통계청 사회통계국 복지통계과 |             |                         |

[단계3] 자료조회 및 분석

최종 자료확인 단계로서 최종 결과 값을 볼 수 있으며, e-stat 통계분 석 서비스를 통해 One-Stop으로 다양한 분석이 가능합니다.

→One-Stop 분석서비스를 이용하기 위해서는 상위 e-stat 통계분석 중 원하는 분석법을 클릭합니다. ※통계분석하기의 자세한 과정은 4.3 조사자료 및 통계자료 활용법을 참 조하시기 바랍니다.

#### ┛ 주제별 검색

주제별 검색은 정확한 항목명을 모르거나 막연히 어떤 특정 분야에 대한 자료를 찾고자 하는 경우 이용하면 편리한 검색법입니다. 특히 통계자료의 경우 분야별로 복수선택이 가능하기 때문에 다른 주제 분야의 자료들 을 비교할 때 유용한 검색법입니다.

| 후 인구                                                                   | 선택                  | 항목명                                | 분류                        | 주기         | 소장기간                       |   |
|------------------------------------------------------------------------|---------------------|------------------------------------|---------------------------|------------|----------------------------|---|
| ~바인구일반<br>~바 출생/사망/수명                                                  |                     | 인구구성비                              | 인구구조구분                    | 년도         | 1960 ~ 2050                | ^ |
|                                                                        |                     | 총부양비                               | 분류없음                      | 년도         | 1960 ~ 2050                |   |
| <sup>⋣</sup> (⊇ 노동 임금<br>¤(⊇ 농림어업                                      |                     | 민구성장률                              | 분류없음                      | 년도         | 1960 ~ 2050                |   |
| 관 교육·연구<br>관 금 보거                                                      |                     | 추계인구수                              | 성별구분,연령구분                 | 년도         | 1960 ~ 2050                | * |
| 1                                                                      |                     |                                    | 선택 🔽 🔨 취소                 |            |                            |   |
| 바<br>원 - 북지<br>원 - 여성 가족<br>원 - 법무범죄<br>원 - 행정 재정                      |                     |                                    | 선택 🔽 🔺 취소                 |            |                            |   |
| 부 - 목지<br>과 특지<br>과 여성·가족<br>과 법무범죄<br>과 행정·재정<br>과 등 문화·관광<br>과 교통 통신 | e 전택                | 행목명                                | 선택 🗸 🔺 취소<br>분류           | 주기         | 소장기간                       |   |
|                                                                        | e 전대<br>선택<br>[     | <b>*양목</b><br>학 <b>목명</b><br>인구구성비 | 선택 🗸 🎝 취소<br>분류<br>인구구조구분 | · 주기<br>년도 | <u>소장기간</u><br>1960 ~ 2050 |   |
|                                                                        | 0 전로<br>전력<br>IV    | <b>향역</b><br>향목명<br>인구구성비          | 선택 💉 🏊 취소<br>분류<br>인구구조구분 | 주기<br>년도   | 소용기간<br>1960~2050          |   |
|                                                                        | e প্ৰথ<br>প্ৰথ<br>ি | <b>방역</b><br>향목명<br>인구구설비          | 선택 🖍 취소<br>분류<br>인구구조구분   | 주기<br>년도   | <u>소장기간</u><br>1960~2050   |   |

#### [단계1] 주제분야 선택

2단계로 구성된 주제분야를 선택하 면 해당 검색항목을 열람할 수 있 습니다.

- →선택창에 인구, 인구일반을 선택하 여 해당 항목을 조회합니다.
- →인구구성비를 선택항목으로 이동한 후 자료확인 버튼을 누릅니다.

| 양족영      | 문류                                          | 항목상 <b>세</b> 경보                                                      |
|----------|---------------------------------------------|----------------------------------------------------------------------|
| 인구구성비(%) | □ 인구구조구분<br>□ 0-14세<br>□ 15-64세<br>□ 55-64세 | - 출처: 통계청 사회통계국 인구동함과 장래인구<br>계<br>- 소장년도: 1960 ~ 2050<br>- 자르즈기: 네드 |
| 인구구성비(%) | 0-144<br>0-15-644<br>0-15-644               | - 글저· 중계공 사외동계국 인구홍양과 공대<br>계<br>- 소장년도: 1960 ~ 2050<br>- 자리조기: 네디   |

#### [단계2] 분류 선택

선택항목의 상세한 분류정보를 선 택합니다.

→인구구조구분의 0-14세 죄측 체크박 스를 선택합니다.

---시작년도와 끝년도를 선택합니다.

|                  | ●기술長계 L. 그래프 ◆ 상관분석 ◆ 변상관분석 ◆ 회귀분석 |
|------------------|------------------------------------|
|                  | 인구구성비 ŋ                            |
| 시기               | 0-14년                              |
| 1960             | 42.3                               |
| 1961             | 42.9                               |
| 1962             | 43.3                               |
| 1963             | 43.5                               |
| 1964             | 43.7                               |
| 1965             | 43.8                               |
| 1966             | 43,9                               |
| 1967             | 43.8                               |
| )<br>5처 : 통계청 사: | 회통계국 인구동향과 장래인구추계                  |

#### [단계3] 자료조회 및 분석

최종 자료확인 단계로서 최종 결과 값을 볼 수 있으며, e-stat 통계분 석 서비스를 통해 One-Stop으로 다양한 분석이 가능합니다.

- --One-Stop 분석서비스를 이용하기 위해서는 상위 e-stat 통계분석 중 원하는 분석법을 클릭합니다.
- ※통계분석하기의 자세한 과정은 4.3 조사자료 및 통계자료 활용법을 참 조하시기 비랍니다.

# 🛯 학문별 검색

학문별 검색은 특정 학문 분야에 대한 자료를 찾고자 하는 경우 이용하면 편리한 검색법입니다.

|        | 국회의원수                                 | 국가구분                                                                                                    | 년도                                                                                                    | 2005 ~ 2011                                       |
|--------|---------------------------------------|----------------------------------------------------------------------------------------------------|----------------------------------------------------------------------------------------------------|---------------------------------------------------|
|        |                                       |                                                                                                    |                                                                                                    |                                                   |
|        | 선거인수                                  | 지역구분                                                                                                    | 년도                                                                                                    | 1948 ~ 2010                                       |
|        | 대통령선거루표율                              | 지역구분                                                                                                    | 년도                                                                                                    | 1952 ~ 2007                                       |
|        | 국회의원선거투표율                             | 지역구분                                                                                                    | 년도                                                                                                    | 1948 ~ 2008                                       |
| 묘선<br> | 행목명                                   | 분류                                                                                                    | 주기                                                                                                    | 소장기간                                              |
| 24     | 국회의원수                                 | 국가구분                                                                                                    | 년도                                                                                                    | 2005 ~ 2011                                       |
|        |                                       |                                                                                                    |                                                                                                    |                                                   |
|        | · · · · · · · · · · · · · · · · · · · | <ul> <li>□ 국회의원선거투표출</li> <li>□ 국회의원선거투표출</li> <li>● 선택양목</li> <li>선택 향목명</li> <li>[☑] 국회의원수</li> </ul> | □ 국회의원선거투표출     지역구분       □ 국회의원선거투표출     지역구분       선택     ▲       · 선택항육     ▲       전력     · · · · · · · · · · · · · · · · · · · | ▲ 대응 80 (1) / 1 / 1 / 1 / 1 / 1 / 1 / 1 / 1 / 1 / |

#### [단계1] 학문분야 선택

학문분야를 선택하면 해당 검색항 목을 열람할 수 있습니다.

 →선택창에 '정치외교학', '선거' 를 선택하여 해당 항목을 조회합니다.
 →국회의원수를 선택항목으로 이동한 후 자료확인 버튼을 누릅니다.

| 항목명      | 분류                                                | 항묵상체정보                                                                       |
|----------|---------------------------------------------------|------------------------------------------------------------------------------|
| 국회의원수(명) | □ 국가구분 ☑ 미국 일본 ○ 한국 □ 내달란드 도로웨이 □ 독일 ○ 성국 ○ 오스트리아 | - 출처: 국제의원연행 (IPU 홈페이지: www.Ipu,o<br>g)<br>- 소장년도: 2005 ~ 2011<br>- 자료주기: 년도 |
|          | 시작년도 2005 💌 ~ 겉                                   | 경년도 2011 💌                                                                   |

#### [단계2] 분류 선택

선택항목의 상세한 분류정보를 선 택합니다.

- →국가구분의 '미국' 죄측 체크박스를 선택합니다.
- →시작년도와 끝년도를 선택합니다.

|                                  | 🕑 기술동계 🛛 🖬 그래프 🐦 상관문식 🐦 연상관문식 🐦 회귀문식                              |
|----------------------------------|-------------------------------------------------------------------|
|                                  | 국회의원수 1)                                                          |
| 시기                               | 미국                                                                |
| 2005                             | 435                                                               |
| 2006                             | 435                                                               |
| 2007                             | 435                                                               |
| 2008                             | 435                                                               |
| 2009                             | 435                                                               |
| 2010                             | 435                                                               |
| 2011                             | 434                                                               |
| 1)<br>출처 : 국제의<br>주석<br>* 양원제를 1 | [원연맹 (IPU 홈페이지: www.lpu.org)<br>제탁하고 있는 국가의 경우 하원을 기준으로 비율을 산출하였음 |

[단계3] 자료조회 및 분석 최종 자료확인 단계로서 최종 결과 값을 볼 수 있으며, e-stat 통계분 석 서비스를 통해 One-Stop으로 다양한 분석이 가능합니다.

- ---One-Stop 분석서비스를 이용하기 위해서는 상위 e-stat 통계분석 중 원하는 분석법을 클릭합니다. ※통계분석하기의 자세한 과정은 4.3
- 조사자료 및 통계자료 활용법을 참 조하시기 바랍니다.

# 통계제공사이트

국내외 공공기관에서 운영되는 통계제공사이트를 주제분야별로 분류하고 열람할 수 있는 기능입니다.

|                              |                            | الله المعادي المعادي معادي معادي معادي معادي معادي معادي معادي معادي معادي معادي معادي م<br>معادي معادي المعادي المعادي المعادي معادي معادي معادي معادي معادي معادي معادي معادي معادي معادي معادي معادي معادي<br>معادي معادي معادي<br>معادي معادي معادي معادي معادي معادي معادي معادي معادي معادي معادي معادي معادي معادي معادي معادي معادي معادي معادي<br>معادي معادي معادي معادي معادي معادي معادي معادي معادي معادي معادي معادي معادي معادي معادي معادي معادي معادي معا م<br>معادي | (£2018) <b>\$</b>    | 한국사회과학대이터센터 접속<br>회원정보수정 사이트립 ENGLISH |
|------------------------------|----------------------------|----------------------------------------------------------------------------------------------------|----------------------|---------------------------------------|
| 조사자료                         | 통계자료                       | 온라인 통계분석                                                                                                    | 온라인 설문조사             | 🛢 이용자 지원 🔹 DB 소개                      |
| 통계자료<br>STATISTICS           | 정부, 공공기관, 연<br>학술연구용으로 재   | 구기관, 언론사 등에서 작성한 공신력 있는<br>가공하여 제공하고 있습니다.                                                                                                    | 는 풍계를                | í.                                    |
| 통계항목 검색                      | ٤                          |                                                                                                    | 4                    |                                       |
| 주제별 검색                       | 통계정보원                      |                                                                                                    |                      |                                       |
| 학문별 검색                       |                            |                                                                                                    |                      | · 동계자료 동계정보                           |
| 통계정보원                        | ·                          | 근제 중에서 서미그야고 있는 중세제중 합시역부를                                                                                                    | 확인철 두 있습니다.          |                                       |
| 이용매뉴얼 ><br>KSDC 이용제(K업22.1C) | 2만                         | · 😹 28.55.93 ·                                                                                                    | 보건.사회.복지 >           | 👹 농림머업 🕠                              |
| 용어설명 > //                    | े<br>अन्द्र सरध. जा        | 4지 > 건설, 주택 ·                                                                                                    | 교통.정보통신 >            | 재정.금융                                 |
|                              | 🔞 থষ্ঠ, ব্যা               | 수지 › 📄 교육.문화.과학 ›                                                                                                    | 기타 ,                 | 해외통계정보원                               |
|                              |                            | 기관명 💌                                                                                                    |                      | 경벽                                    |
|                              | 해외툫계정보원                    | Statistics Canada                                                                                                    |                      | Canada's National Statistical Agen    |
|                              | 캐나다 관련 인구, 신               | 1업, 에너지 등 각종 통계정보 제공                                                                                                    |                      |                                       |
|                              | 해외톨계정보원                    | ADB Statistics and Databases                                                                                                    |                      | Asian Developement Ba                 |
|                              | 개발 목표, 인구,외북<br>려되 통계 데이터베 | * 부채, 중앙 정부 재정 등 기본통계와 투자기:<br>1) 스 시스템(SDBS) 데이터베이스 제공                                                                                                    | 후설문조사(ICS)를 제공하며, 회원 | J국의 사회적 경제적 및 금융지표와                   |

[단계] 주제선택 / 검색어 입력 주제를 선택하여 주제별 검색을 진행하 거나, 검색어를 입력하여 키워드 검색 을 진행할 수 있습니다.

→찾고자 하는 주제분야를 선택합니다.
 →선택한 주제분야에 해당하는 통계제
 공 웹정보원을 확인할 수 있습니다.

→검색어 입력 후 검색버튼을 누릅니다.
→기관명, 소개내용 등에 검색어가 포 함된 웹정보원을 확인할 수 있습니다.

#### 4.3. 소장자료 분석하기

소장자료(조사 및 통계자료)에 대한 실시간 통계분석 기능을 제공하고 있습니다. 시계열 그래프, 기술통계, 상 관분석, 빈도분석, 교차분석, 편상관분석, 회귀분석, T-Test (1, 2), ANOVA(분산분석)을 할 수 있습니다.

| 구분        | 통계분석                                                             |
|-----------|------------------------------------------------------------------|
| 조사자료 분석하기 | 기술통계, 그래프, 빈도분석, 교차분석, T-TEST, T-TEST2, ANOVA, 상관분석, 편상관분석, 회귀분석 |
| 통계자료 분석하기 | 기술통계, 그래프, 상관분석, 편상관분석, 회귀분석                                     |

#### 4.3.1 조사자료 분석하기

조사자료의 조사명 검색을 통해 아래와 같은 예제 자료를 검색합니다.

| 〈예 제〉기술통계, 시계열 그래프                                             |
|----------------------------------------------------------------|
| ○ 2005 남녀차별 및 성희롱 실태조사-공직자용(2005.09-10)                        |
| ① 조사명 검색 : 키워드 창에 '남녀차별'입력하여 검색합니다.                            |
| ② 자료 선택 : '2005 남녀차별 및 성희롱 실태조사-공직자용(2005.09-10)' 선택합니다.       |
| ③ 개요정보 확인 : 연구주관기관, 수행기관, 조사목적 및 내용, 조사시기, 조사지역, 모집단과 표본틀, 표본크 |
| 기 등 자료의 개요정보를 확인할 수 있습니다.                                      |
| ④ '통계분석하기' 선택 : 개요정보 하단의 '통계분석하기'를 선택합니다.                      |
| ※ 이상 자료 건생과정은 '4.1 조사자료 건생번' 옥 착조하세요                           |

### 🖪 기술통계

기술통계는 조사된 변수에 대한 대표적인 통계량으로 평균, 표준편차, 분산, 최대값, 최소값, 사분위수, 왜도, 첨도 등 을 제공하고 있습니다.

|                                                                                             |                                                                          |                                                            |                                                            |                                                |                                   |                             |                              | e                          | 이이터변환              |
|---------------------------------------------------------------------------------------------|--------------------------------------------------------------------------|------------------------------------------------------------|------------------------------------------------------------|------------------------------------------------|-----------------------------------|-----------------------------|------------------------------|----------------------------|--------------------|
| 기술통계                                                                                        | 그레프                                                                      | 빈도분석                                                       | 교차분석                                                       | T-TEST                                         | T-TEST2                           | ANOVA                       | 상관분석                         | 편상관분석                      | 회귀분석               |
|                                                                                             |                                                                          |                                                            |                                                            |                                                |                                   |                             |                              |                            |                    |
| 기술통계                                                                                        |                                                                          |                                                            |                                                            |                                                |                                   |                             |                              |                            |                    |
| > 변수                                                                                        | 에 대한 대                                                                   | 표적인 <b>요약</b>                                              | 통계량으로                                                      | 평균, 합계,                                        | 산포도 등이                            | 있음                          |                              |                            |                    |
| ) 단,                                                                                        | 보기의 척도                                                                   | 가 등간척도                                                     | 이상의 결고                                                     | 바값에 대해서                                        | 러만 의미가 있                          | /음                          |                              |                            |                    |
|                                                                                             |                                                                          |                                                            |                                                            |                                                |                                   |                             |                              |                            |                    |
| (4)                                                                                         |                                                                          |                                                            |                                                            | 변수i                                            | 리스트                               |                             |                              |                            |                    |
| 503, 선생<br>304, 선생<br>305, 선생<br>문1-1, (문<br>문1-2, (문<br>문1-3, 선상<br>문1-4-1, 5<br>문1-4-2, 일 | 급께서 나니<br>남의 직책원<br>남의 직장권<br>1에서 ① 또<br>1에서 ① 또<br>방님께서는<br>2집, 채용<br>금 | 1시는 역장<br>같다음 중 여<br>봉력은 어떻기<br>는 ② 라고<br>는 ② 라고<br>지난 1년간 | = 나슴 등 0<br>디에 해당할<br>네 됩니까?<br>응답하신 분<br>응답하신 분<br>직장 내에서 | 이니에 해당<br>합니까?<br>(만) 선생님<br>(만) 선생님<br>(남녀차별) | 입니까?<br>께서 다니시<br>께서는 직장<br>성희롱제외 | 는 직장에서<br>에서 여성(<br>)을 당한 경 | 네 여성이 쳐<br>이 차별을 빌<br>험이 있습니 | 다별을 받는다<br>같는 이유는 !<br>시까? | 사고 말순<br>무엇이리<br>▼ |
| ) 먼저 남니<br>문1. 선생님                                                                          | 3차별에 대<br>1에서 다니                                                         | 해 몇 가지  <br> 시는 직장에                                        | 여쭙겠습니!<br> 서 여성이 '                                         | 다.<br>남성에 비해                                   | · 차별을 받는                          | ∈다고 생각                      | 하십니까?                        |                            |                    |
|                                                                                             |                                                                          |                                                            |                                                            | 9 선 택                                          | 🔕 삭 제                             |                             |                              |                            |                    |
| 15                                                                                          |                                                                          |                                                            |                                                            | 선택i                                            | 리스트                               |                             |                              |                            |                    |
| 먼저 남녀                                                                                       | 차별에 대히                                                                   | 세 몇 가지 여                                                   | 쭙겠습니다                                                      | -,문1, 선생님                                      | 함께서 다니.                           | 시는 직장에                      | 서 여성이                        | 남성에 비해                     | 차별을 받.             |
|                                                                                             |                                                                          |                                                            |                                                            |                                                |                                   |                             |                              |                            |                    |

#### [단계1] 변수 선택

·통계분석 메뉴 중 기술통계부분을 선택합니다.

→문1. 선생님께서 다니시는 직장에서 여성이 남성에 비해 차별을 받는다 고 생각하십니까? 변수를 클릭 후 선택 버튼을 눌러 선택리스트로 이 동합니다.

→분석하기 버튼을 선택합니다.

|                                                                                                    |                                     |                            |                  |                    |          |      |       | 데이터변환 |
|----------------------------------------------------------------------------------------------------|-------------------------------------|----------------------------|------------------|--------------------|----------|------|-------|-------|
| 기술통계 그리                                                                                                    | i프 빈도분석                             | 교차분석                       | T-TEST           | T-TEST2            | ANOVA    | 상관분석 | 편상관분석 | 회귀분석  |
| 고기술통계                                                                                                    |                                     |                            |                  |                    |          |      |       |       |
| <ul> <li>&gt;&gt;&gt;&gt;&gt;&gt;&gt;&gt;&gt;&gt;&gt;&gt;&gt;&gt;&gt;&gt;&gt;&gt;&gt;&gt;&gt;&gt;&gt;&gt;&gt;&gt;&gt;&gt;&gt;&gt;&gt;&gt;</li></ul> | 한 대표적인 <b>요약</b><br>척도가 <b>등간척도</b> | <b>통계량</b> 으로 평<br>이상의 결과[ | 균, 합계,<br>(에 대해서 | 산포도 등이<br>1만 의미가 있 | 있음<br>(음 |      |       |       |
|                                                                                                    |                                     |                            |                  |                    |          |      |       |       |
|                                                                                                    |                                     |                            |                  |                    |          |      | 8     | 피빗보기  |
|                                                                                                    |                                     |                            | 기술통              | 통계량                |          |      |       |       |
|                                                                                                    | N                                   | 평균                         |                  | 분산                 |          | 3    | 표준편차  |       |
| 6 먼저 남녀차<br>별에 대해 몇 가<br>지 여쭙겠습니<br>다,<br>문1. 선생님께<br>서 다니시는 직<br>장에서 여성이<br>남성에 비해 차<br>별을 받는다고<br>생각하십니까?                                         | 2241                                | 3,12                       |                  | 0.647              |          |      | 0.80  |       |

#### [단계2] 기술통계 확인

→평균, 분산, 표준편차 등 기술통계를 확인합니다.

# 🗃 빈도 그래프

검색된 항목에 대한 수치데이터를 확인하고, 시계열 그래프를 확인하는 과정입니다.

|                                                                                                    |                                                           |                                                 |                                                      |                                        |                                       |                                          |                                    | 이미터먼완                |
|----------------------------------------------------------------------------------------------------|-----------------------------------------------------------|-------------------------------------------------|------------------------------------------------------|----------------------------------------|---------------------------------------|------------------------------------------|------------------------------------|----------------------|
| 기술통계 그래프                                                                                               | 빈도분석                                                      | 교차분석                                            | T-TEST                                               | T-TEST2                                | ANOVA                                 | 상관분석                                     | 편상관분석                              | 회귀분석                 |
| 그래프                                                                                                    |                                                           |                                                 |                                                      |                                        |                                       |                                          |                                    |                      |
| ≥) 각 문항별 응답                                                                                            | 갑빈도, 누적빈                                                  | 도, 응답퍼센                                         | 트 등의 값이                                              | 네 대한 <b>그래</b>                         | 프 제공                                  |                                          |                                    |                      |
| ⊙ 그래프 유형 :                                                                                             | 막대, 꺽은선                                                   | , 원, 히스!                                        | 토그램                                                  |                                        |                                       |                                          |                                    |                      |
| 27.<br>19                                                                                              |                                                           |                                                 | 변수                                                   | 리스트                                    |                                       |                                          |                                    |                      |
| ESQ2 선생님의 인<br>03. 선생님께서 디<br>04. 선생님의 직책                                                              | 년 이 좋게 집<br>1명은 어떻게<br>나나나는 직장<br>1은 다음 중 어<br>해 면 가지 않   | 됩니까? (면<br>린 다음 중 대<br>[디에 해당함                  | !세)<br>어디에 해당<br>와니까?                                | 합니까?                                   |                                       |                                          |                                    |                      |
| 2시 급디자들에 미<br>룬 1-1. (문 1에서 ①<br>룬 1-2. (문 1에서 ①<br>룬 1-3. 선생님께서는<br>루 1-4-1. 모집, 채용<br>홈 1-4-2. 일금    | 때 및 가지 6<br>또는 ② 라고<br>또는 ② 라고<br>Ξ 지난 1년간                | 쭙겠습니다<br>응답하신 분<br>응답하신 분<br>직장 내에서             | L문1. 선생님<br>E만) 선생님<br>E만) 선생님<br>E만) 선생님            | 님께서 다니<br> 께서 다니시<br> 께서는 직질<br>(성희롱제외 | 시는 직장에<br>1는 직장에<br>양에서 여성<br>)을 당한 경 | 에서 여성이<br>서 여성이 5<br>이 차별을 넘<br>'헙이 있습니  | 남성에 비해<br>학별을 받는데<br>받는 이유는<br>니까? | 차별을<br>라고 말실<br>무엇이리 |
| 문 1-1. (문 1에서 ①<br>문 1-2. (문 1에서 ①<br>문 1-3. 선생님께서 원<br>문 1-4-1. 모집, 채용<br>문 1-4-2. 임금                 | 에 및 가지 6<br>또는 ② 라고<br>또는 ② 라고<br>= 지난 1년간<br>장경력은 어떻     | 쭙겠습니디<br>응답하신 분<br>응답하신 분<br>직장 내에서             | 1대 시 선생님<br>문만) 선생님<br>문만) 선생님<br>문만) 선생님<br>이 남녀차별이 | 님께서 다니<br>께서 다니시<br>께서는 직진<br>(성회롱제외   | 시는 직장에<br> 는 직장에<br>(에서 여성<br>)을 당한 경 | 에서 여성이<br>서 여성이 기<br>이 차별을 빌<br>험이 있습니   | 남성에 비해<br>학별을 받는데<br>말는 이유는<br>니까? | 차별을<br>라고 말실<br>무엇이리 |
| 문니 : (문 1에서 ①<br>문 1-2: (문 1에서 ①<br>문 1-3: 선생님께서 !<br>문 1-3: 선생님에서 !<br>문 1-4-1: 모집, 채용<br>문 1-4-2: 임금 | 에 및 가지 (이라고)<br>또는 (이라고)<br>또는 이라고<br>= 지난 1년간<br>장경력은 어떻 | 쭙겠습니디<br>응답하신 분<br>용답하신 분<br>직장 내에서<br>[게 됩니까?] | - 문1, 선생[<br>탄만) 선생님<br>탄만) 선생님<br>탄 남녀차별-<br>       | 님께서 다니<br>께서 다니시<br>에서는 직전<br>(성희롱제외   | 시는 직장이<br>1는 직장에<br>(에서 여성<br>)을 당한 경 | 에서 여성이 7<br>서 여성이 7<br>이 차별을 팀<br>험이 있습니 | 남성에 비해<br>타별을 받는다<br>말는 이유는<br>니까? | 차별을<br>구고 말씀<br>무엇이리 |

#### [단계1] 변수 선택

 →SQ5. 선생님의 직장경력은 어떻게 됩니까? 변수를 클릭 후 선택 버튼 을 눌러 선택리스트로 이동합니다.
 →분석하기 버튼을 선택합니다.

|                                       |                    |                    |                |                       |        |      | 0     | 데이터변환 |
|---------------------------------------|--------------------|--------------------|----------------|-----------------------|--------|------|-------|-------|
| 술통계 그래프                               | 빈도분석               | 교차분석               | T-TEST         | T-TEST2               | ANOVA  | 상관분석 | 편상관분석 | 회귀분석  |
|                                       |                    |                    |                |                       |        |      |       |       |
| 그래프                                   |                    |                    |                |                       |        |      |       |       |
| 이 가 모차비 오다                            | 베르 드저비미            |                    | E 501 214      | l rilêt <b>mali</b> n | TUZ    |      |       |       |
| · · · · · · · · · · · · · · · · · · · | 만도, 구의한<br>막대, 꺽은선 | 되 응급띠겐<br>, 원, 히스트 | 드 등의 값이<br>토그램 | [ 대한 그 대 2            | - 제공   |      |       |       |
|                                       |                    |                    |                |                       |        |      |       |       |
|                                       |                    |                    |                | (                     | D DECU |      |       |       |
|                                       |                    |                    |                | C                     | 기억대    |      |       |       |
| 그래                                    | 프 종류               |                    |                | (                     | ) 꺾은선  |      |       |       |
|                                       |                    |                    | (ତ) ମଧ୍ୟ       |                       |        |      |       |       |
|                                       |                    | 1                  | 100500         | - Martin              |        |      |       |       |
|                                       |                    |                    | 이 전            | 문식하기                  |        |      |       |       |

# [단계2] 그래프 유형 선택

그래프 유형은 막대 그래프, 꺾은선 그 래프, 원 그래프 총 세 가지 입니다. →그래프 종류 중 원그래프를 선택합니다.

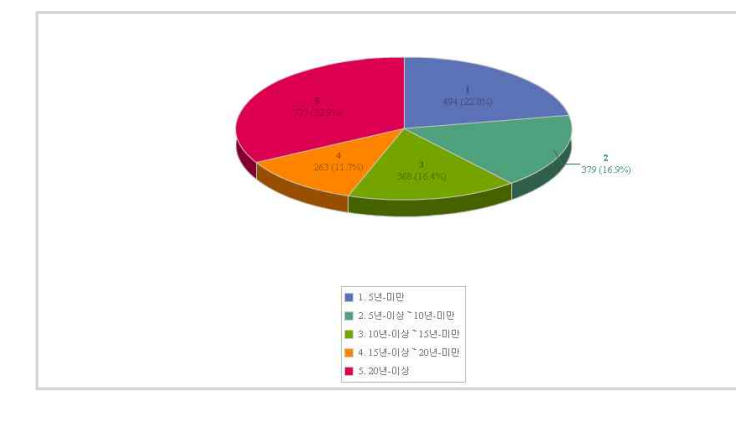

#### [단계3] 그래프 확인

원 그래프 기능에서 제공하는 그래프 유형은 두 가지 입니다. 첫 번째 유형이 좌측과 같습니다.

→그래프 저장 버튼을 누르면 해당 그 래프를 이미지 파일로 저장할 수 있 습니다.

조사자료의 조사명 검색을 통해 아래와 같은 예제 자료를 검색합니다.

#### 〈예 제〉 빈도분석, 교차분석, 상관분석

○ 통일관련 국민의식변화 파악을 위한 지표개발조사(2006.11)

① 조사명 검색 : 키워드 창에 '국민의식변화'를 입력하여 검색합니다.

② 자료 선택 : '통일관련 국민의식변화 파악을 위한 지표개발조사(2006.11)'를 선택합니다.

③ 개요정보 확인 : 연구주관기관, 수행기관, 조사목적 및 내용, 조사시기, 조사지역, 모집단과 표본틀, 표본 크기 등 자료의 개요정보를 확인할 수 있습니다.

④ '통계분석하기' 선택 : 개요정보 하단의 '통계분석하기'를 선택합니다.

※ 이상 자료 검색과정은 '4.1 조사자료 검색법'을 참조하세요.

#### 🛯 빈도분석

빈도분석은 본격적인 통계분석에 앞서 분석대상이 될 변수의 분포를 확인하는 방법으로 각종 언론기관이 여론조사결과를 발표할 때 흔히 사용하는 방법입니다. (빈도분석은 조사자료만 가능합니다)

|                                                                                                    |                                                                                               |                                                                                     |                                                                  |                                                           |                          |                     | 0            | 데이터변환 |
|----------------------------------------------------------------------------------------------------|-----------------------------------------------------------------------------------------------|-------------------------------------------------------------------------------------|------------------------------------------------------------------|-----------------------------------------------------------|--------------------------|---------------------|--------------|-------|
| 기술통계 그래프                                                                                                    | 빈도분석                                                                                          | 교차분석                                                                                | T-TEST                                                           | T-TEST2                                                   | ANOVA                    | 상관분석                | 편상관분석        | 회귀분석  |
| 2 빈도분석                                                                                                    |                                                                                               |                                                                                     |                                                                  |                                                           |                          |                     |              |       |
| ♪ 자료의 특성을 I<br>▷ 변수들의 빈도,                                                                                                    | 파악하기 위한<br>중심경향, 백                                                                            | ) 기초적 단7<br>분률 등 <b>변</b> 수                                                         | 예로, 원자료<br>누의 개략적                                                | (raw data)<br>특성을 살펴                                      | ) <b>의 분포현</b><br>보는 분석법 | <b>황</b> 을 파악하<br>1 | 는 분석법        |       |
| 92.                                                                                                    |                                                                                               |                                                                                     | 변수i                                                              | 리스트                                                       |                          |                     |              |       |
| 문10) 미산가족 정책<br>문12) 선생님께서는 1<br>문13) 선생님께서는 1<br>문14) 선생님께서는 1<br>15) 선생님께서는 1<br>문16) 선생님께서는 1<br>문17) 선생님께서는 1<br>문18) 북한은 우리의<br>문19) 북한은 우리의<br>문20) 선생님께서는 1 | 변 정부가 대<br>통일을 얼마!<br>통일에 대해<br>한이 전쟁을<br>우리나라 안!<br>북한이 우리!<br>'평화공존 다<br>'평화공존 다<br>봅인의 미념? | 북정책을 일<br>나 원하십니<br>어느 정도 7<br>일으킬 가능<br>보가 어느 정<br>의 적이라는<br>[상'이다<br>다<br>적 성향이 스 | [마나 잘 수<br>까?<br>관심을 갖고<br>(성이 얼마)<br>(도라고 생<br>견해에 대<br>(소로 어떻) | 행하고 있다<br>계십니까?<br>나 있다고 생<br>각하십니까?<br>해 어떻게 생<br>다고 생각하 | 고 생각하<br>각하십니끼<br>각하십니까? | 십니까?<br>1?<br>1?    |              | •     |
| 18 문11) 선생님께서는                                                                                                    | E 현 정부가                                                                                       | 추진하고 ?                                                                              | 있는 대북정                                                           | 책에 대해 얼                                                   | 마나 만족                    | 하고 계십니              | <b>₩</b> 7₽? |       |
|                                                                                                    |                                                                                               |                                                                                     | > 선 택                                                            | 🔕 삭 제                                                     |                          |                     |              |       |
| <b>法</b>                                                                                                    |                                                                                               |                                                                                     | 선택i                                                              | 리스트                                                       |                          |                     |              |       |
| 문11) 선생님께서는 한                                                                                                    | 현정부가 추                                                                                        | 진하고 있는                                                                              | : 대북정책)                                                          | 에 대해 얼마                                                   | 나 만족하.                   | 고 계십니끼              | -?           |       |

#### [단계1] 변수/옵션 선택

사용자가 필요에 따라 빈도표 작성을 할 수 있도록 빈도표 옵션에는 4가지 선택사항(빈도, 누적빈도, 상대백분율, 누적백분율)이 있습니다.

→문11) 선생님께서는 현 정부가 추진 하고 있는 대북정책에 대해 얼마나 만족하고 계십니까? 변수를 클릭 후 선택 버튼을 눌러 선택리스트로 이 동합니다.

→빈도, 누적빈도, 상대백분율, 누적백 분율 모두 선택합니다.

| 18 문11) 선생님께서는 현 정부: | 가 추진하고 ' | 있는 대북정책에 | 대해 얼마나 만족하 | 고 계십니까? |
|----------------------|----------|----------|------------|---------|
|                      | 빈도       | 누적빈도     | 상대 백분율     | 누적 백분율  |
| 전혀 만족하고 있지 않다        | 181      | 181      | 18.1       | 18.1    |
| 별로 만족하고 있지 않다        | 415      | 596      | 41.5       | 59.6    |
| 보통이다                 | 288      | 884      | 28.8       | 88.4    |
| 대체로 만족하고 있다          | 74       | 958      | 7.4        | 95.8    |
| 매우 만족하고 있다           | 9        | 967      | 0,9        | 96,7    |
| 무응답                  | 33       | 1000     | 3.3        | 100.0   |
| Total                | 1000     |          | 100.0      |         |

#### [단계2] 빈도분석 확인

—선택한 설문항의 빈도, 누적빈도, 상 대백분율, 누적백분율을 확인합니다.

#### ■ 교차분석

교차분석은 한 변수의 분류와 다른 변수의 분류를 교차 시킨 교차표 작성을 통해 두 변수간의 관계의 양상을 대략적으로 판단할 수 있습니다. (교차분석은 조사자료만 가능합니다)

|                                      | -               | -                 | -                   | -                                      | 1100010         |          |         | -           |
|--------------------------------------|-----------------|-------------------|---------------------|----------------------------------------|-----------------|----------|---------|-------------|
| 울통계 그래                               | 프 빈도문석          | 교자문석              | T-TEST              | T-TEST2                                | ANOVA           | 상관문석     | 편상관문적   | 회귀문석        |
|                                      |                 |                   |                     |                                        |                 |          |         |             |
| 교차분석                                 |                 |                   |                     |                                        |                 |          |         |             |
|                                      |                 |                   |                     |                                        |                 |          |         |             |
| ···································· | 의 변수(명목, 서      | (열척도)들의           | 비교차표 작성             | 성 후 변수 2                               | <u>년</u> 의 독립성  | 과관련성     | 여부를 분석히 | 다는 방법<br>아노 |
| ·) 한 변수의 분                           | e류와 다른 변수       | 의 문류를 교           | !자시킨 교 <del>치</del> | ¥표 작성을                                 | 통해 두 변수         | F간의 관계   | 의 양상을 파 | 91<br>1     |
|                                      |                 |                   |                     |                                        |                 |          |         |             |
| 5                                    |                 |                   | 변수i                 | 리스트                                    |                 |          |         |             |
|                                      | 50 <sup>2</sup> |                   | 1.0                 | 8                                      |                 |          |         |             |
| 로// 미국시원 성<br>루8) 남북간의 사             | 씩<br>회 문화적 교류?  | 덕책                |                     |                                        |                 |          |         | *           |
| 문9) 금강산 관광                           | 정책              | <b>H</b>          |                     |                                        |                 |          |         |             |
| 10) 이산가족 전<br>210) 서재니께서             | 책<br>느 혀 저보기 대  | 부제채목 9            | ənu 나장 스            | 해하는 이미                                 | 너희 새 가능다        | AU117712 |         |             |
| 문13) 선생님께서                           | 는 통일을 얼마        | 나 원하십니            | 1719                | 801X M-                                | 1 - 0 - 1 - 1   |          |         |             |
| 린4) 선생님께서                            | 는 통일에 대해        | 어느 정도             | 관심을 갖고              | [계십니까?<br>[L이다 파                       | (7) = 1 \ 1   1 | Lo       |         |             |
| 57 전성님께서는<br>문16) 선생님께서              | 는 우리나라 안.       | 르드들 기종<br>보가 머느 장 | 9801 르미<br>영도라고 생   | 각하십니까?                                 | isunau»<br>i    | 1.1      |         |             |
| mal 17) 선생님께서                        | 는 북한이 우리        | 의 적이라는            | : 견해에 대             | 해 어떻게 상                                | ;각하십니끼          | ት?       |         | •           |
|                                      |                 | -                 |                     |                                        |                 |          | 1710    |             |
| 8분비/신생님께                             | 서는 연 성구가        | 수건야고 :            | 있는 대국성              | ~~~~~~~~~~~~~~~~~~~~~~~~~~~~~~~~~~~~~~ | 할마다 만족          | 야고 게입니   | 1.443   |             |
|                                      |                 |                   |                     |                                        |                 |          |         |             |
|                                      | 선택 📀            | 삭 제               |                     |                                        | 🙁 선             | 택 📀      | 삭 제     |             |
| 0                                    |                 |                   |                     |                                        |                 |          |         |             |
|                                      | 행변수             |                   |                     |                                        |                 | 열변수      | þ       |             |
|                                      | 행변수             |                   |                     |                                        |                 | 열변수      | 2       |             |

#### [단계1] 변수/옵션 선택

→교차분석을 하기 위해서 두 설문항 을 선택합니다.

·행변수에 SQ1. 성별, 열변수에 문11) 선생님께서는 현 정부가 추진하고 있는 대북정책에 대해 얼마나 만족 하고 계십니까? 를 선택합니다.

| 3 행백분    | 8      |          |                  |                  |               |                |               | ) 피벗 | 보기    |
|----------|--------|----------|------------------|------------------|---------------|----------------|---------------|------|-------|
|          |        |          |                  | 행 백분률            | i             |                |               |      |       |
|          |        |          | 18 문11) 선생님께서    | 는 현 정부가 추진히      | 바고 있는<br>십니까? | 는 대북정책에 대해     | 얼마나 만족하       | 고계   | -     |
|          |        |          | 전혀 만족하고 있지<br>않다 | 별로 만족하고 있지<br>않다 | 보통이<br>다      | 대체로 만족하고<br>있다 | 매우 만족하고<br>있다 | 무겁   | 입세    |
| 1 SQ1, 성 | 남자     | Row<br>% | 24.2             | 38.2             | 28.2          | 6.3            | 1,5           | 1.7  | 100.0 |
| 별        | 여<br>자 | Row<br>% | 12.5             | 44.5             | 29.4          | 8,4            | 0.4           | 4.8  | 100.0 |
| ខ្លាំ    | 계      |          | 18.1             | 41.5             | 28.8          | 7.4            | 0.9           | 3.3  | 100.0 |

| i square baseu measure   |       |     |         |  |  |  |
|--------------------------|-------|-----|---------|--|--|--|
| Chi-square-based Measure |       |     |         |  |  |  |
|                          | 통계량   | 자유도 | P-value |  |  |  |
| 피어슨 카이제곱 검정              | 33.76 | 5   | 0.000   |  |  |  |
| 우도비(Likelihood Batio) 검정 | 34,53 | 5   | 0,000   |  |  |  |

#### [단계2] 교차분석 확인

→남자의 경우 여자보다 전혀 만족하
 고 있지 않다의 응답률이 약 2배 높
 은 것을 확인할 수 있습니다.

#### [단계3] P-value 확인

→P-value 값이 0.000 으로 0.05보 다작으므로 5% 유의수준에서 통계적 차이를 보이고 있음을 알 수 있다.

#### ■ 상관분석

상관분석은 한 변수가 변동함에 따라 다른 변수가 어떻게 변동하는지 그 변동의 연관성의 정도와 변동의 방 향을 분석하는 것입니다.

(예. 키가 크면 몸무게가 무겁다, 수학과목 성적 우수자는 물리과목 성적도 우수하다)

|                                                                                                    |                                                           |                                                   | ◎ 데이터변환                                       | [단계1] 변수 선택                                 |
|----------------------------------------------------------------------------------------------------|-----------------------------------------------------------|---------------------------------------------------|-----------------------------------------------|---------------------------------------------|
| 기술통계 그래프 빈도문석 교자                                                                                                    | 1문석 T-TEST                                                | T-TEST2 ANOVA                                     | 상관문석 편상관문석 회귀문석                               |                                             |
| 8 상관분석                                                                                                    |                                                           |                                                   |                                               | →문11) 선생님께서는 현 정부가 추진                       |
| <ul> <li>&gt; 변인들 간의 연관성 파악하여 선형</li> <li>&gt; 상관계수 값을 통해 변인들간의</li> </ul>                                                                                                    | <b>성 상관관계</b> 정도를<br>관계성을 해석                              | 를 분석하는 통계분석법                                      |                                               | 하고 있는 대북정책에 대해 얼마나<br>만족하고 계십니까? 변수와 문12) 선 |
|                                                                                                    | 벼스                                                        | 리스트                                               |                                               | 생님께서는 현 정부가 대북정책을 얼                         |
| 문6) 개성공단 개발사업                                                                                                    | 27                                                        | 425                                               |                                               | 마나 잘 수행하고 있다고 생각하십니                         |
| 문7) 대복지원 정책 <sup>1</sup><br>문8) 남북간의 사회,문화적 교류정책<br>문9, 공강산 관광 정책<br>문10) 이산가족 정책<br>문14) 선생님께서는 통일을 얼마나 원3<br>문14) 선생님께서는 통일에 대해 어느<br>15) 선생님께서는 북한이 전쟁을 일으기<br>문16) 선생님께서는 우리나라 안보가<br>문17) 선생님께서는 북한이 우리의 적1 | 하십니까?<br>정도 관심을 갖고<br>길 가능성이 얼마<br>어느 정도라고 생<br>이라는 견해에 대 | 1 게십니까?<br>나 있다고 생각하십니?<br>각하십니까?<br>해 어떻게 생각하십니? | 7F?                                           | 까? 변수를 선택리스트로 이동합니다.<br>확인버튼을 눌러 결과를 확인합니다. |
| 18 문11) 선생님께서는 현 정부가 추진히                                                                                                    | 하고 있는 대북정                                                 | 책에 대해 얼마나 만족                                      | 하고 계십니까?                                      |                                             |
|                                                                                                    | 🙁 선 택                                                     | 🔕 삭 제                                             |                                               |                                             |
| 1                                                                                                    | 선택                                                        | 리스트                                               |                                               |                                             |
| 문11) 선생님께서는 현 정부가 추진하.<br>문12) 선생님께서는 현 정부가 대북정:                                                                                                    | 고 있는 대북정책<br>책을 얼마나 잘 수                                   | 에 대해 얼마나 만족하<br>•행하고 있다고 생각하                      | 고 계십니까?<br>십니까?                               |                                             |
| 2 상관분석                                                                                                    |                                                           |                                                   |                                               |                                             |
| <ol> <li>한 변인들 간의 연관성 파악하여 선호</li> <li>상관계수 값을 통해 변인들간의 응</li> </ol>                                                                                                    | <b>성관관계</b> 정도를<br>관계성을 해석                                | 을 분석하는 통계분석법                                      |                                               | [단계2] 상관문석 결과값 확인                           |
| 0 기순 투계랴                                                                                                    |                                                           |                                                   |                                               | →두 변수간의 상관성을 나타내는 r값                        |
| -ie ono                                                                                                    | 기술                                                        | 통계량                                               |                                               | (상관계수)을 확인합니다.                              |
| 1                                                                                                    | N                                                         | 평균                                                | 표준편차                                          | →r값이 양의 정수 1에 가까운 0.664                     |
| 18 문 11) 선생님께서는 현 정부가<br>추진하고 있는 대북정책에 대해 얼<br>마나 만족하고 계십니까?                                                                                                    | 1000                                                      | 2,51                                              | 1.484                                         | 로 측정된 것을 볼 때, 정 상관관계<br>이으 아 스 이스 Irl       |
| 19 문12) 선생님께서는 현 정부가<br>대북정책을 얼마나 잘 수행하고 있<br>다고 생각하십니까?                                                                                                    | 1000                                                      | 2.54                                              | 1,521                                         | ᆸᆯ ᆯ ㅜ ᆻᆸႷႷ.                                |
| Pearson correlation                                                                                                    |                                                           |                                                   | 📀 피빗보기                                        |                                             |
| 1                                                                                                    | Pearson                                                   | correlation                                       |                                               |                                             |
| -                                                                                                    | 18 문 11) (<br>추진하고 1                                      | 선생님께서는 현 정부7<br>있는 대북정책에 대해 (                     | + 19 문 12) 선생님께서는 현 정부가<br>걸 대북정책을 얼마나 잘 수행하고 |                                             |

|                                          |         | Pearson correlation                                         |                                                         |
|------------------------------------------|---------|-------------------------------------------------------------|---------------------------------------------------------|
|                                          |         | 18 문11) 선생님께서는 현 정부가<br>추진하고 있는 대북정책에 대해 얼<br>마나 만족하고 계십니까? | 19 문12) 선생님께서는 현 정부가<br>대북정책을 얼마나 잘 수행하고<br>있다고 생각하십니까? |
| 18 문11) 선생님께서는 현 정부가<br>추진하고 있는 대북정책에 대해 | 상관계수    | 1.000                                                       | 0.664                                                   |
|                                          | 통계량     |                                                             | 28.053                                                  |
| 할마다 만족하고 세십니까?                           | P-value |                                                             | 0.000                                                   |
| 10 모 10) 서새니께니는 혀 저보기                    | 상관계수    | 0.664                                                       | 1.000                                                   |
| 대북정책을 얼마나 잘 수행하고                         | 통계량     | 28.053                                                      |                                                         |
| 있다고 생각하입니까?                              | P-value | 0.000                                                       |                                                         |

# ※ 편상관분석, 회귀분석, T-Test (1,2), ANOVA 분석은 위의 방식과 동일하게 진행합니다. 또 한 내용은 SPSS 이용과 크게 다르지 않습니다.

# 4.3.2 통계자료 분석하기

통계자료의 통계항목 검색을 통해 아래와 같은 예제 자료를 검색합니다.

# 〈예 제〉 기술통계, 시계열 그래프

고등학교수 (1980 ~ 2011)

① 통계항목 검색 : "고등학교"키워드를 입력하여 통계자료를 검색합니다.

② 항목 선택 : '고등학교수' 통계항목을 선택합니다.

- ③ 분류정보 및 시기 선택 : 항목을 수식하는 분류정보를 선택하고, 조회하고자 하는 시기 폭을 선택합니다.
- ④ 자료 확인 : '자료확인' 선택 후 팝업창이 뜨면 수치데이터 확인합니다.
- ※ 이상 자료 검색과정은 '4.2 통계자료 검색법'을 참조하세요.

# 기술통계

|                                                                 | 🕼 기술통계 🛛 🔝 고래프 🐦 상관분석 🚺 두 변상관람                              | 적 오의카보석 [단계1] 기술통계 선택                   |
|-----------------------------------------------------------------|-------------------------------------------------------------|-----------------------------------------|
|                                                                 | 고등학교수 1)                                                    |                                         |
| 47                                                              | 분류없음                                                        | →자료조회 및 분석화면에서 고등학교<br>수의 수치데이터를 확인합니다. |
| 1980                                                            | 1, 353                                                      |                                         |
| 1981                                                            | 1,407                                                       | 선택합니다.                                  |
| 1982                                                            | 1,436                                                       |                                         |
| 1983                                                            | 1,494                                                       |                                         |
| 1984                                                            | 1,549                                                       |                                         |
| 1985                                                            | 1,602                                                       |                                         |
| 1986                                                            | 1,627                                                       |                                         |
| 1987                                                            | 1,624                                                       |                                         |
| 1988                                                            | 1,653                                                       |                                         |
| L E-STAT                                                        |                                                             | [단계2] 변수선택                              |
| 기술통계                                                            |                                                             | →기술통계 팝업창이 뜹니다.                         |
| <ol> <li>· 변수에 대한 대표적인 요약</li> <li>· 단, 보기의 척도가 등간척.</li> </ol> | <b>『 동계량</b> 으로 평균, 합계, 산포도 등이 있음<br>도 이상의 결과값에 대해서만 의미가 있음 | →고등학교수 변수를 선택리스트로 옯<br>깁니다.             |

변수리스트 고등학교수 🙁 선택 🛛 🔕 삭 제 선택리스트 고등학교수

→하단의 확인버튼을 클릭합니다.

| 술통계                                       |                   |              |                              |      |
|-------------------------------------------|-------------------|--------------|------------------------------|------|
| <ol> <li>변수에 대</li> <li>단, 보기의</li> </ol> | 한 대표적인<br>1 척도가 등 | 요약 통계량으로 평균, | 합계, 산포도 등이 있음<br>대해서만 이미기 있음 |      |
|                                           | =                 |              | 비에지는 의미가 있다.                 |      |
|                                           | =                 | 신기고 이유의 문의없에 | 기술통계량                        |      |
|                                           | N                 | 평균           | 기술통계량<br>분산                  | 표준편차 |

# [단계3] 기술통계 확인

→고등학교수의 평균, 분산, 표준편차 등을 확인할 수 있습니다.

# 🖪 시계열 그래프

|      | 🕑 기술통계 🛛 1. 그래프 🔽 상관분석 🔽 관상관분석 🔽 최귀분석 | [단계       |
|------|---------------------------------------|-----------|
|      | 고등학교수 1)                              |           |
| 시기   | 분류없음                                  | →자료<br>~~ |
| 1980 | 1,353                                 | Τ×        |
| 1981 | 1,407                                 | —e-st     |
| 1982 | 1,436                                 | 선택        |
| 1983 | 1,434                                 |           |

# 단계1] 그래프 선택

→자료조회 및 분석화면에서 고등학교 수의 수치데이터를 확인합니다. ↔stat 통계분석 메뉴 중 그래프를 선택합니다.

| A E-STAT                                                                 |                                                       | [단계2] 변수선택                                                       |
|--------------------------------------------------------------------------|-------------------------------------------------------|------------------------------------------------------------------|
| <b>○ 그래프</b><br>○ 각변수별로 연도별 그래프 기능제공<br>○ 내네역 그래프로 형이한 비스로 <u>주소비스</u> 로 | A-TEM                                                 | <ul> <li>→기술통계 팝업창이 뜹니다.</li> <li>→고등학교수 변수를 종속변수로 이동</li> </ul> |
|                                                                          | <ul> <li>합니다.</li> <li>→확인버튼을 선택하여 그래프를 확인</li> </ul> |                                                                  |
|                                                                          | 합니다.                                                  |                                                                  |
|                                                                          |                                                       |                                                                  |
| コモがコム                                                                    |                                                       |                                                                  |
| 꼬금먹보구                                                                    | ◎ 선 텍 🔷 삭 제                                           |                                                                  |
| ·····································                                    | <b>종속변수</b><br>고등학교수                                  |                                                                  |
| oxeen ii                                                                 | n sector the matter of the                            |                                                                  |

| 개별관측치<br>3,000              |       |       |       |       |       |       |       |       |       |       |       | [단계2] 그래프 확인                                    |
|-----------------------------|-------|-------|-------|-------|-------|-------|-------|-------|-------|-------|-------|-------------------------------------------------|
| 2,000                       | 1,969 | 1,995 | 2,031 | 2,080 | 2,095 | 2,144 | 2,159 | 2,190 | 2,225 | 2,253 | 2,282 | 제공하는 그래프 유형은 두 가지 입니<br>다. 첫 번째 유형이 좌측과 같습니다.   |
| 1,000 -<br>-<br>0 -<br>2000 | 2001  | 2002  | 2003  | 2004  | 2005  | 2006  | 2007  | 2008  | 2009  | 2010  | 2011  | →그래프 저장 버튼을 누르면 해당 그래프<br>를 이미지 피일로 저장할 수 있습니다. |

# 4.4. 온라인통계분석(My-Stat) 이용법

My-stat은 사용자가 보유하고 있는 수치 데이터를 웹 화면에서 바로 입력하거나(직접 작성하기), 파일로 업로드하 여(파일 올리기) 분석할 수 있는 개방형 분석 시스템입니다.

# 4.4.1. 파일 업로드

통계 및 설문조사의 수치가 저장되어 있는 엑셀파일을 업로드하여 통계분석할 수 있습니다. 업로드 되는 파일은 작성 시 아래와 같은 절차와 형식을 준수하여야 합니다.

|    | A  | 8     | C    | D    |
|----|----|-------|------|------|
| 1  | 성별 | 학교만족도 | 영어성적 | 수학성적 |
| 2  | 1  | 1     | 45   | 23   |
| 3  | 2  | 2     | 67   | 34   |
| 4  | 2  | 3     | 78   | 45   |
| 5  | 2  | 4     | 65   | 34   |
| 6  | 2  | 5     | 45   | 56   |
| 7  | 1  | 5     | 98   | 57   |
| 8  | 1  | 1     | 54   | 34   |
| 9  | 1  | 1     | 86   | 45   |
| 10 | 1  | 2     | 54   | 56   |

#### [단계1] 파일 작성

--엑셀 새 파일 만들기 : 엑셀의 새로운 문서를 만듭니다.
 --변수명 기입하기 : 첫 번째 행은 변수명(항목명)을 기입합니다.
 --수치데이터 기입하기 : 변수별 수치를 기입합니다.
 --저장하기 : 작성 완료된 파일을 저장합니다.

※ 최소한 5행 이상의 데이터가 입력되어야 통계분석이 가능합니다.
※ 반드시 엑셀 2003버전으로 저장하셔야 합니다.

|                                                        |                                                                                                    |                                                                                                    |                            | 한국사회과학대<br>옷 · · · · · · · · · · · · · · · · · · · | NOI터센터 접속중<br>트립 ENOLISH - |
|--------------------------------------------------------|----------------------------------------------------------------------------------------------------|----------------------------------------------------------------------------------------------------|----------------------------|----------------------------------------------------|----------------------------|
| 조사자료                                                   | 통계자료                                                                                                    | 온라인 통계분석                                                                                                    | 온라인 설문조사                   | ●이용자 지원                                            | 🔪 DB 소개                    |
| 온라인통계분석<br>MYSTAT                                      | 이용자가 소장한 통계 및<br>다양한 통계분석 기능을                                                                                                    | 조사자료를 직접 등록하여<br>이용할 수 있습니다.                                                                                                    |                            |                                                    |                            |
| 파일업로드 > 직접 작성하기 >                                      | 파일업로드                                                                                                    | 19. 사행하 스 이스) IF1                                                                                                    | Ļ                          | <ul> <li>음라인동)</li> </ul>                          | <b>문서 파일업로드</b>            |
| 이용배뉴얼 ><br>KSDC 이용배뉴알업니디<br>용어설명 ><br>KSDC Bewit/Build | 2 d = 1 + 1 + 1 + 2 + 2 + 4 + 2 + 4 + 2 + 2 | e II g C: WfakepathWmystal.x                                                                                                    | 8                          | <u> </u>                                           |                            |
| KSDC<br>Some time select Det Green Res back            | 영로드<br>갖<br>내내 전<br>S SITEMAP<br>내 네트                                                                                                    | 은 파일 신택<br>는 위치(): 대 문서<br>대 금립<br>대 금입<br>대 금입<br>대 금입<br>대 금입<br>대 금입<br>는 한<br>이 네이트로 받을 :<br>으로/PDFReader<br>고로/PEReader<br>고로/PAReader<br>고로/PAReader<br>고로/PAReader | 다일<br>ei                   | • ● ● ● ■ •                                        |                            |
|                                                        |                                                                                                    | 파일 미를( <u>N</u> ):<br>파일 형식( <u>T</u> ):                                                                                                    | mystat,xls<br>[모든 파일 (*,*) | ×                                                  | 열기( <u>0</u> )<br>취소       |

#### [단계2] 파일 업로드

—KSDC DB의 온라인통계분석
 파일 업로드로 접근합니다.
 —작성한 파일을 분석용 파일
 입력창을 통해 업로드합니다.

|                                                                                                   |                                                          |                                                          |                                                          |                                                                            |                                                        |                                            | 0                | 데이터변  |
|---------------------------------------------------------------------------------------------------|----------------------------------------------------------|----------------------------------------------------------|----------------------------------------------------------|----------------------------------------------------------------------------|--------------------------------------------------------|--------------------------------------------|------------------|-------|
| 통계 그래?                                                                                            | 또 빈도분석                                                   | 교차분석                                                     | T-TEST                                                   | T-TEST2                                                                    | ANOVA                                                  | 상 <del>관</del> 분석                          | 편상관분석            | 회귀분   |
| STAT 통계분                                                                                          | 석                                                        |                                                          |                                                          |                                                                            |                                                        |                                            |                  |       |
| 상단의 분석                                                                                            | 메뉴바를 선택                                                  | 박하여 <b>다양</b> 한                                          | ! 통계분석                                                   | 을 실시할 수                                                                    | 있습니다.                                                  |                                            |                  |       |
|                                                                                                   |                                                          |                                                          |                                                          |                                                                            |                                                        |                                            |                  |       |
|                                                                                                   |                                                          |                                                          |                                                          |                                                                            |                                                        |                                            |                  |       |
| 2 부석기능                                                                                            |                                                          |                                                          |                                                          |                                                                            |                                                        |                                            |                  |       |
| 교 분석기능<br>기술통계                                                                                    | 변수에 대학                                                   | 한 대표적인                                                   | 요약통계링                                                    | <sup>[</sup> 으로 평균,                                                        | 합계, 산포                                                 | 도 등이 있;                                    | 2                |       |
| <b>교 분석기능</b><br>기술통계<br>빈도분석                                                                     | 변수에 대해<br>원자료의 (                                         | 한 대표적인<br>분포현황을                                          | 요약통계림<br>파악하는 분                                          | <sup>:</sup> 으로 평균,<br>:석법으로 빈                                             | 합계, 산포<br>1도, 백분률                                      | 도 등이 있;<br>; 등이 있음                         |                  |       |
| 2 분석기능<br>기술통계<br>빈도분석<br>교차분석                                                                    | 변수에 대해<br>원자료의 (<br>두 개 이상                               | 한 대표적인<br>분포현황을<br>·의 변수들의                               | 요약통계량<br>파악하는 분<br>  교차표 작                               | <sup>7</sup> 으로 평균,<br><sup>4</sup> 석법으로 빈<br>성 후, 변수;                     | 합계, 산포<br>1도, 백분률<br>간의 독립성                            | 도 등이 있;<br>i 등이 있음<br>i 과 관련성              | 음<br>여부를 분석      | 하는 방! |
| 교 분석기능       기술통계       빈도분석       교차분석       T-TEST                                              | 변수에 대해<br>원자료의 (<br>두 개 이상<br>두 집단간)                     | 한 대표적인<br>분포현황을<br>·의 변수들의<br>의 차이가 있                    | 요약통계량<br>파악하는 분<br>  교차표 작<br>!는지 유무!                    | 양으로 평균,<br>역법으로 변<br>성 후, 변수;<br>를 검정하는                                    | 합계, 산포<br>!도, 백분클<br>간의 독립성<br>통계적 방법                  | 도 등이 있;<br>; 등이 있음<br>과 관련성<br>법           | 음<br>여부를 분석      | 하는 방! |
| a 분석기능<br>기술통계<br>빈도분석<br>교차분석<br>T-TEST<br>ANOVA                                                 | 변수에 대<br>원자료의<br>두 개 이상<br>두 집단간<br>두 게 이상               | 한 대표적인<br>분포현황을<br>·의 변수들의<br>의 차이가 있<br>·의 집단들의         | 요약통계림<br>파악하는 분<br>  교차표 작<br>!는지 유무  <br>  평균값을         | <sup>5</sup> 으로 평균,<br><sup>6</sup> 석법으로 변<br>성 후, 변수;<br>를 검정하는<br>비교하는 분 | 합계, 산포<br>빈도, 백분률<br>간의 독립성<br>통계적 방법<br>석법            | 도 등이 있;<br>; 등이 있음<br>과 관련성<br>법           | 음<br>여부를 분석      | 하는 방! |
| 분석기능           기술통계           비도분석           교차분석           T-TEST           ANOVA           상관분석 | 변수에 대해<br>원자료의 (<br>두 개 이상<br>두 집단간)<br>두 개 이상<br>변인들 간) | 한 대표적인<br>분포현황을<br>의 변수들의<br>의 차이가 있<br>의 집단들의<br>의 연관성을 | 요약통계량<br>파악하는 분<br>  교차표 작<br>는지 유무(<br>  평균값을<br>파악하여 ( | 양으로 평균,<br>연석법으로 변<br>성 후, 변수;<br>를 검정하는<br>비교하는 분<br>11 교하는 분             | 합계, 산포<br>1도, 백분률<br>간의 독립성<br>통계적 방법<br>석법<br>제 정도를 1 | 도 등이 있;<br>; 등이 있음<br>과 관련성<br>법<br>분석하는 방 | 음<br>여부를 분석<br>법 | 하는 방! |

#### [단계3] 분석하기

- →업로드 파일이 정상 등록되었는지 확인한 후 e-stat 분석을 통해 다양 한 통계분석을 실시합니다.
- →분석방법은 '소장자료 분석하기' 방법과 동일합니다.
- ※통계분석하기의 자세한 과정은 4.3 조시자료 및 통계자료 활용법을 참 조하시기 바랍니다.

#### 4.4.2. 직접작성하기

직접작성하기 워크시트에 통계 및 설문조사의 수치를 입력하여 통계분석할 수 있습니다. 엑셀파일에 작성되어 있는 수치 를 복사하여 ctrl + V로 붙여넣기 할 수 있습니다.

| 조사자료                                                                                                    | ļ                                                                 | 통계자료                                                                 |                                                                        | 온라인 통                                                       | 계분석                                                                                                    | 온려      | <b>방인 설문조사</b> |                | 이용자 지원                | 🔪 DB 소개                                   |
|----------------------------------------------------------------------------------------------------|-------------------------------------------------------------------|----------------------------------------------------------------------|------------------------------------------------------------------------|-------------------------------------------------------------|----------------------------------------------------------------------------------------------------|---------|----------------|----------------|-----------------------|-------------------------------------------|
| 라인통계분석<br>MY STAT                                                                                                    | 이용자<br>다양한<br><b>직접</b>                                           | 다가 소장한<br>한 통계분석<br>업 <b>작성</b> 대                                    | 반통계및 조사<br>4 기능을 이용 <b>1</b><br><b>하기</b>                              | 자료를 직접<br>할 수 있습니[                                          | 등록하여<br>다.                                                                                              |         | Ļ              |                | 2010 \$ 7 K           | 석 <b>직접직성</b> 하                           |
|                                                                                                    | 이용자                                                               | 가 직접 데이                                                              | 터블 입력한 후, 다                                                            | 양한 통계분석을                                                    | 는 수행할 수 있습니 <sup>.</sup>                                                                                | 다.      |                |                | and the second second | Contraction of Contraction of Contraction |
| 대규업 ><br>c 0)Sath 1224 년<br>선명 > (1400 - 141)                                                                                                    | 이용자:<br>1                                                         | 가 직접 데이<br>A<br>성별                                                   | 터를 입력한후,다<br>B<br>학교만족도                                                | 양한 통계분석을<br>C<br>영대성적                                       | 는 수행할 수 있습니<br>D<br>수학성적                                                                                | ч.<br>E | F              | + 행추가 🔵 –<br>G | - 행식제 🚺 + 열           | [추가] — 열식가<br>I                           |
| (제뉴업 ><br>c c) SRM H 합입니다<br>실명 ><br>C SRM H 합입니다                                                                                                    | 이용자:<br>1<br>2                                                    | 가 직접 데이<br>A<br>성별<br>1                                              | 터를 입력한후,다<br>B<br>학교만족도<br>1                                           | 양한 통계분석을<br>C<br>영대성적<br>45                                 | - 수행할 수 있습니<br>D<br>수학성적<br>23                                                                          | E       | F              | + 행추가 🔤        | - 행식제 🔵 + 열           | 추가 - 열식/<br>I                             |
| colsonicitization<br>deg ><br>deg >                                                                                                    | 이용자:<br>1<br>2<br>3                                               | 가 직접 데이<br>A<br>성별<br>1<br>2                                         | 터를 입력한 후, 다<br>B<br>학교만족도<br>1<br>2                                    | 양한 통계분석을<br>C<br>영대성적<br>45<br>67                           | 는 수행할 수 있습니다<br>D<br>수학성적<br>23<br>34                                                                   | Ę.      | F              | + 행추가 🔵 –<br>G | - 형식제 (+ 열            | [추가] — 열선/<br>I                           |
| 배뉴업 ><br>c olianh-strater<br>실명 ><br>c asophiziga.co                                                                                                    | 이용자:<br>1<br>2<br>3<br>4                                          | 가 직접 데이<br>A<br>성별<br>1<br>2<br>2                                    | 터를 입력한후,다<br>B<br>학교만족도<br>1<br>2<br>3                                 | 양한 통계분석을<br>C<br>영머성적<br>45<br>67<br>78                     | D           수학성적           23           34           45                                                 | E       | F              | + 형주가 ] -<br>G | - 행삭제 🛛 + 열           | [추가] — 열식가<br>I                           |
| 2019년 2019년 2019                                                                                                    | 0 87)<br>1<br>2<br>3<br>4<br>5                                    | 자 직접 데이<br>A<br>성별<br>1<br>2<br>2<br>2                               | 터를 입력한 후, 다                                                            | C<br>영대성적<br>45<br>67<br>78<br>65                           | · 수행할 수 있습니다<br>이 수학성적<br>23<br>34<br>45<br>34                                                          | E       | F              | + 영주가   -<br>G | - 형식제 <b>+</b> 열<br>H | [주가 ] — 열식X<br>I                          |
| (미규열 ><br>c olsegnystik.ep<br>설명 ><br>olsegnyzite.let                                                                                                    | 0 87)<br>1<br>2<br>3<br>4<br>5<br>6                               | 가 직접 데이<br>A<br>성별<br>1<br>2<br>2<br>2<br>2                          | 터를 입력한 후, 다<br>학교만족도<br>1<br>2<br>3<br>4<br>5                          | C<br>영대성적<br>45<br>67<br>78<br>65<br>45                     | D           수학성적           23           34           45           34           56                       | E       | F              | + 영추가 -<br>G   | - 형식제 🔵 + 열           | [추가 ] — 열식X                               |
| CONSIGNATION OF CONSIGNATION OF CONSIGNATICO OF CONSIGNATICO OF CONSIGNATICO OF CONSIGNATICO OF CONSIGNATI OF CONSIGNATICON OF CONSIGNATI OF CONSIGNATI OF CONSIGNATICON OF CO | 0 8X)<br>1<br>2<br>3<br>4<br>5<br>6<br>7                          | 가 직접 데이<br>A<br>성별<br>1<br>2<br>2<br>2<br>2<br>1                     | 터를 입력한 후, 다<br>B<br>학교만족도<br>1<br>2<br>3<br>4<br>5<br>5<br>5           | C<br>영어성적<br>45<br>67<br>78<br>65<br>45<br>98               | ▷ 수행할 수 있습니다<br>수학/설칙<br>23<br>34<br>45<br>34<br>45<br>56<br>57                                         | E       | F              | + 행추가 ) -<br>G | - 행삭제 💽 🕂 영           | [추가] — 열식자<br>I                           |
| Reginal ><br>ex orisonarystation<br>Males ><br>ex servicitation                                                                                                    | 0 8X)<br>1<br>1<br>2<br>3<br>4<br>5<br>6<br>7<br>8                | 가 직접 데이<br>A<br>성별<br>1<br>2<br>2<br>2<br>2<br>1<br>1                | 터를 입력한 후, 다<br>B<br>학교만족도<br>1<br>2<br>3<br>4<br>5<br>5<br>1           | C<br>오머성적<br>양마성적<br>45<br>67<br>78<br>65<br>45<br>98<br>54 | ▶ 수행할 수 있습니<br>D<br>수학성적<br>23<br>34<br>45<br>34<br>45<br>56<br>57<br>34                                | E       | F              | + 영추가 ] -<br>G | - 영식제 💽 🕂 영           | [추가] — 열식자<br>I                           |
| RU(뉴업 ><br>c c 01804h/121k-10<br>선생 ><br>c 2804h/2124-10                                                                                                    | 0 8X)<br>1<br>2<br>3<br>4<br>5<br>6<br>7<br>8<br>9                | 가 직접 데이<br>A<br>성별<br>1<br>2<br>2<br>2<br>2<br>1<br>1<br>1<br>1      | 터를 입력한 후, 다<br>B<br>학교만족도<br>1<br>2<br>3<br>4<br>5<br>5<br>1<br>1<br>1 | C<br>영어성적<br>45<br>67<br>78<br>65<br>45<br>98<br>54<br>86   | ► 수행할 수 있습니다       D       수학설적       23       34       45       34       56       57       34       45 | E       | F              | + 영추가 ] -<br>G | - 행산태 (+ 영<br>H       | 추가 <mark>- 열</mark> 쑤                     |
| 2006년 1991년 1991                                                                                                    | 0 8x)<br>1<br>2<br>3<br>4<br>5<br>6<br>7<br>8<br>8<br>9<br>9<br>1 | 가 직접 데이<br>A<br>성별<br>1<br>2<br>2<br>2<br>2<br>1<br>1<br>1<br>1<br>1 | 터를 입력한 후, 다                                                            | C<br>영어성적<br>45<br>65<br>45<br>98<br>54<br>86               | D<br>수학/설적<br>23<br>34<br>45<br>34<br>56<br>57<br>34<br>45                                              | E       | F              | + 영추가 ] -<br>G | · 영식제 ] (구 영<br>H     | [추가] <mark>- 영식</mark><br>I               |

#### [단계1] 직접 작성하기

→변수명 기입하기 : 첫 번째 행은 변수명(항목명)을 기입 합니다.

·수치데이터 기입하기 : 변수 별 수치를 기입합니다.

 →작성을 완료하였으면 하단의 분석하기버튼을 선택합니다.
 ※최소한 5행 이상의 데이터 가 입력되어야 통계분석이 기능합니다.

※ 분석하기 단계는 파일업로드의 [단계3] 분석하기와 동일합니다. 또한 자세한 과정은 4.3 조사자료 및 통계자료 활용법을 참조하시기 바랍니다.

# 4.5. 온라인설문조사(My-Survey) 이용법

학생, 교수 및 연구자들의 연구활동을 지원하기 위하여, 학술연구 및 개인업무활동에 필요한 조사업무를 온 라인 상에서 편리하게 조사, 분석할 수 있는 시스템입니다. 조사등록하기를 통해 설문지를 작성하고, 온라인 설문을 진행할 수 있습니다.

| 구분     | 통계분석                                                 |
|--------|------------------------------------------------------|
| 연구용 조사 | 학위논문, 학술논문, 연구보고서 등 학술연구를 위해 수행되는 설문조사를 등록할 수 있습니다.  |
| 업무용 조사 | 기관 만족도조사, 인식 및 실태조사 등 업무수행과정에서 필요한 설문조사를 등록할 수 있습니다. |

# 4.5.1. 조사등록하기

#### [단계1] 조사등록하기

· 조사리스트 회면에서 '등록하기' 버튼을 선택하면 조시개요 입력회면으로 이동합니다.

○ 개편전 조사보기를 선택하면 '2012.08.31' 이전에 작성된 조사 리스트를 확인할 수 있습니다.

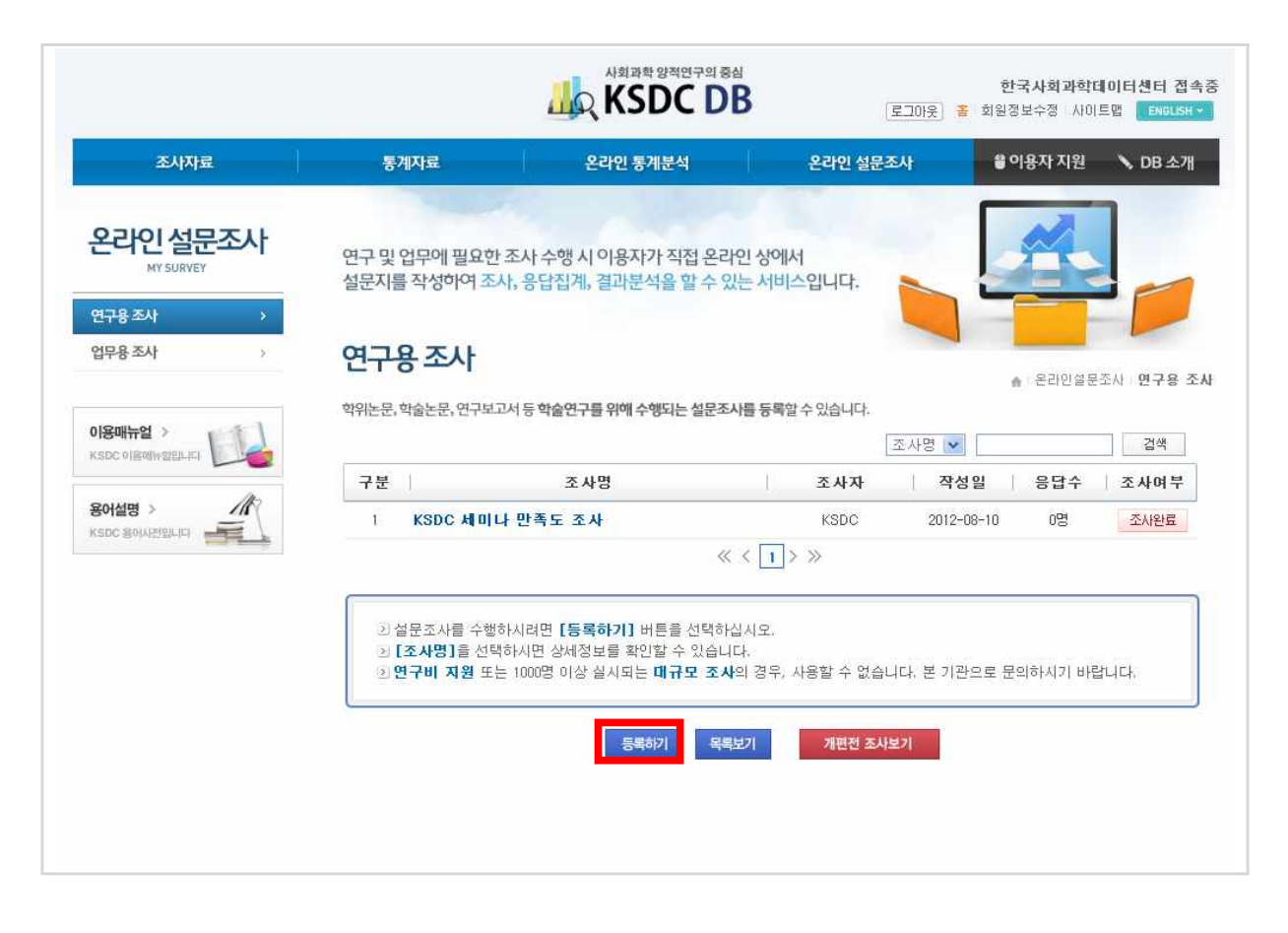

# [단계2] 조사개요 입력

○ 조사개요는 조사에 대한 전체적인 내용을 기입하는 부분입니다.

| 작성목록     | 작성요령                                                      |
|----------|-----------------------------------------------------------|
| 조사자      | 조사를 관리하는 관리자의 이름을 입력                                      |
| 관리자 비밀번호 | 조사개요 및 설문지의 수정/삭제, 결과보기 시 필요한 관리자 비밀번호                    |
| 이메일      | 조사자의 E-mail 주소 입력 (문의처 입력)                                |
| 연락처      | 조사자의 연락처 핸드폰 및 전화번호 입력 (문의처 입력)                           |
| 조사명      | 실제 조사하는 조사명칭을 기입                                          |
| 조사소개     | 설문지 상단에 조사를 소개하는 문구를 작성                                   |
| 기관명      | 조사를 수행하는 기관명을 기입                                          |
| 기관유형     | 조사 수행 기관의 유형                                              |
| 응답검증     | 응답자 확인 및 응답중복 방지를 위한 확인 질문                                |
| 접근제한     | 응답자가 설문응답을 위한 접근 비밀번호를 설정<br>불특정디수를 위한 설문조사의 경우, '없음'을 선택 |

○ 조사개요 입력 (실제 작성 예시)

| 2 조사자                               | 홍길동                                                                                                    | 🛿 관리자비밀번호                          |            | •      |       |       |      |            |   |
|-------------------------------------|----------------------------------------------------------------------------------------------------|------------------------------------|------------|--------|-------|-------|------|------------|---|
| 0 메일                                | ksdc@ksdc.re.kr                                                                                                    | D 연락처                              | 02-601     | 1-8004 | 9     |       |      |            |   |
| 2 조사명                               | 학교 도서관 만족도 조사                                                                                                    |                                    |            |        |       |       |      |            | 1 |
|                                     | 글꼴 ~ 9pt ~ 가 <u>가</u> 가                                                                                                  | 귀 <u>개</u> * 隆 * 가' 가, 🔳           | <b>3 3</b> | ∎ I    | »     | 6 URL | *    | <b>_</b> q |   |
|                                     | 본 설문조사는 교내 도서관의 이<br>자 합니다. 설문에 성실히 응답해                                                                                  | 용실태 및 만족도에 관한 연극<br>† 주시면 감사하겠습니다. | 2를 위해      | 몇 가기   | 이 질 문 | 문사항물  | 을 묻고 | <u>7</u>   |   |
| 2 조사소개                              |                                                                                                    |                                    |            | Edit   | or [  | HTML  |      | TEXT       | 4 |
| 2 조사소개<br>2 기관명                     | 한국사회과학데이터센터                                                                                                    |                                    |            | Edit   | or [  | HTML  |      | TEXT       | K |
| 2 조사소개<br>2 기관명<br>2 기관유형           | 한국사회과학데이터센터<br>⊙대학교 ○연구소 ○기타                                                                                             |                                    |            | Edit   | or [  | HTML  |      | TEXT       | × |
| 2 조사소개<br>2 기관명<br>2 기관유형<br>2 응답검증 | 한국사회과학데이터센터<br><ul> <li>한국사회과학데이터센터</li> <li>이대학교 〇연구소 〇기타</li> <li>이었음 ⓒ이메일주소 ○학번</li> <li>*응답중복 및 응답자확인을 위해</li> </ul> |                                    |            | Edit   | or [  | HTML  |      | TEXT       | R |

○ 조사개요 입력이 완료되면 '등록하기' 버튼을 선택하여 다음으로 넘어 갑니다.

#### [단계3] 설문조사 관리화면 확인

○ 설문지를 확인 및 수정하고 응답자 현황을 확인하는 등 설문조사를 관리할 수 있습니다.

| 이 오 사 사                | 홍길농                                                                      | 조사기관                                                                      | 한국사회과학데이터센터                |
|------------------------|--------------------------------------------------------------------------|---------------------------------------------------------------------------|----------------------------|
| BE-mail                | ksdc@ksdc.re.kr                                                          | 0 연락처                                                                     | 02-6011-8004               |
| 2 조 사명                 | 학교 도서관 만족도 조사                                                            |                                                                           |                            |
| 2 조사소개                 | 안녕하십니까?<br>본 설문조사는 교내 도서관의 이용실<br>문에 성실히 응답해 주시면 감사하겠                    | 실태 및 만족도에 관한 연구:<br>빗습니다.                                                 | 를 위해 몇 가지 질문사항을 묻고자 합니다. 성 |
| 8 응답검증                 | 이메일을 통한 응답검증을 선택하였                                                       | 습니다.                                                                      |                            |
|                        |                                                                          |                                                                           |                            |
| 9 응답주소                 | URL : http://www.ksdc.re.kr/an<br>수정하기                                   | swer/index.jsp?c=2 [특<br>I 삭제하기 목록보기                                      | 북사하기]<br>1                 |
| 3 응답주소<br>설문:          | URL : http://www.ksdc.re.kr/an<br>수정하기<br>조사 관리                          | swer/index.jsp?c=2 [볼<br>  삭제하기 목록보기                                      | 북사하기]<br>                  |
| 2 응답주소<br>설문:<br>• 설문지 | URL : http://www.ksdc.re.kr/an<br>수정하기<br>조사 관리<br>[] 설문지 보기 -> [] 설문지 수 | swer/index.jsp?c=2 [ <sup>b</sup><br>l 삭제하기 목록보기<br><sup>▶</sup> 정 → 결과분석 | 북사하기]<br> <br>[] 동계분석 하기 • |

- 설문지 수정 버튼을 선택하면 관리자비밀번호를 물어보는 팝업창이 나타납니다.
- 비밀번호를 입력 후 '확인' 버튼을 선택하면 설문항을 등록할 수 있습니다.

#### [단계4] 설문지 작성하기

○ 설문항을 등록하고 수정할 수 있는 팝업창 화면은 아래와 같습니다.

| · · · · · · · · · · · · · · · · · · · | 1 분항유형을 선택하면,<br>조정하려며 수서이 <b>[형</b> | . 해당 설문항을 :<br><b>산표] 를</b> 이용하 | 작성할 수 있습니<br>신사호 | 다       |       |  |  |
|---------------------------------------|--------------------------------------|---------------------------------|------------------|---------|-------|--|--|
| - 문항작성                                | ● 단일선택형                              | <ul> <li>&gt; 보수선택형</li> </ul>  | o 개트릭스형          | 2 우선순위형 | ◎ 서술형 |  |  |
| ■ 부가기능                                | ◎ 주석문                                | Ø 0  □  ⊼                       |                  |         |       |  |  |

○ 문항작성, 부가기능의 유형은 다음과 같습니다.

|       | 유형       | 내 용                                                                    |
|-------|----------|------------------------------------------------------------------------|
|       | 단일선택형    | 질문의 보기 중 응답자가 하나의 보기만 선택할 수 있는 타입                                      |
|       | 복수선택형    | 질문의 보기 중 응답자가 여러 개의 보기를 선택할 수 있는 타입                                    |
| 문항    | 매트릭스형    | 다수의 문항을 동일한 척도로 측정하고자 할 때 사용할 수 있도록<br>구조화된 형태의 질문                     |
| 0 T O | 우선순위형    | 질문에 대해 우선순위별로 보기를 선택하는 타입                                              |
|       | 서술형      | [단문응답형] 응답자가 자유롭게 간단한 답변을 기재하는 타입<br>[장문응답형] 응답자가 자유롭게 장문의 답변을 기재하는 타입 |
|       | 주석문      | 주석을 입력할 수 있는 기능                                                        |
| 부가    | 이미지      | 이미지를 삽입할 수 있는 기능                                                       |
| 기능    | 필수/선택 옵션 | 필수 : 설문항에 대해 응답자가 반드시 입력해야할 경우<br>선택 : 설문항에 대해 응답자가 선택적으로 입력할 경우       |

○ 아래 그림은 단일선택형 문항을 추가하는 팝업창 예시입니다.

| > [단]<br>> 보기                              | <b>일선택형]</b> 은<br>내용의 <b>[자</b> 유          | 여러 개의 !<br><b>응답형 추</b>         | 보기정보<br><b>가]</b> 는 기 | 중에 하니<br>타문항과         | 구의 보기<br>과 같이 빌 | 만 선택<br>렬도로 서 | 하는 빙<br> 술식 : | 방식입<br>기재기 | 니다.<br>ㅏ필요 | 한 경:        | 루 사       | 용합니   | 다.       |             |     |
|--------------------------------------------|--------------------------------------------|---------------------------------|-----------------------|-----------------------|-----------------|---------------|---------------|------------|------------|-------------|-----------|-------|----------|-------------|-----|
| ⊙ 질 문 명                                    | 학교도서                                       | ▼ <mark>9pt *</mark><br>관을 자주 0 | <b>가</b> 간            | <del>가 귀</del><br>시까? | <u>21</u> - 🕸   | - 7ŀ :        | ₽₩.           |            |            | T           | >> [      | G URL | * E      | ٩           | ~   |
| <ul> <li>○ 필수여부</li> <li>○ 보기내용</li> </ul> | <ul> <li>● 필수 ○</li> <li>보기1 그렇</li> </ul> | ) 선택<br>넣다                      | *반드시                  | 응답해                   | 야 하는            | 로<br>문항이      | 면 필=          | 수를 /       | 선택해        | Editc<br>주세 | ਆ 👖<br>요. | нтмі  | ]자유      | TEXT<br>응답형 |     |
|                                            | 보기2 아니                                     | 나다                              |                       |                       |                 | 등록            | 17            |            |            |             |           |       | _<br>]자유 | 응답형         | 홍추가 |

#### ○ 아래 그림은 매트릭스형 문항을 추가하는 팝업창 예시입니다.

| 2 [메]<br>2 세부<br>2 보기 | <b>트릭스형]</b> 은 다수의 세부문항을 동일한 척도로 측정하고자 할 때 사용하는 표형태의 질문입니다.<br>질문의 수를 입력하고 문항내용을 등록하십시오.<br>의 수를 입력하고 보기명을 등록하십시오. |
|-----------------------|----------------------------------------------------------------------------------------------------|
| ⊙ 질 문 명               | 글꼴 · 3pt · 가 간 가 귀 간 가 귀 간 · 짤 · 가 가, 唐 홈 클 重 亚 ≫ ‹‹ ☞ 오 ○ 오<br>각 학교도서관 서비스 영역의 만족도를 선택해주세요.                       |
| S 필수여부<br>S 세부질문명     | ● 필수 ○ 선택       ★반드시 응답해야 하는 문항이면 필수를 선택해 주세요.         세부질문1       독서지도                                            |
| > 보기내용                | 세부질문2 이용교육<br>보기1 만족<br>보기2 볼만족                                                                                    |

#### ○ 매트릭스 문항은 다음과 같이 구성됩니다.

|   | ◎ 각 학 | 교도서관 서비스 영역의 만족 | 도를 선택해 주세요. |     |    |       |
|---|-------|-----------------|-------------|-----|----|-------|
| 5 |       | 세부질문            | 만족          | 불만족 | 필수 | 수정 삭제 |
|   | 1)    | 독서지도            | 0           | 0   |    |       |
|   | 2)    | 이용교육            | 0           | 0   |    |       |

○ 위의 내용과 같이 문항유형별 팝업창를 통하여 설문항을 입력함으로써 설문지를 작성합니다.

○ 설문항 수정은 '수정' 버튼을 통해서, 설문순서는 '화살표'를 통해서 재구성할 수 있습니다.

하단의 '입력완료' 버튼을 선택하면, 설문입력이 완료되며 배포되는 설문지를 최종으로 확인할 수 있습니다.
 설문지 확인 화면은 다음과 같습니다.

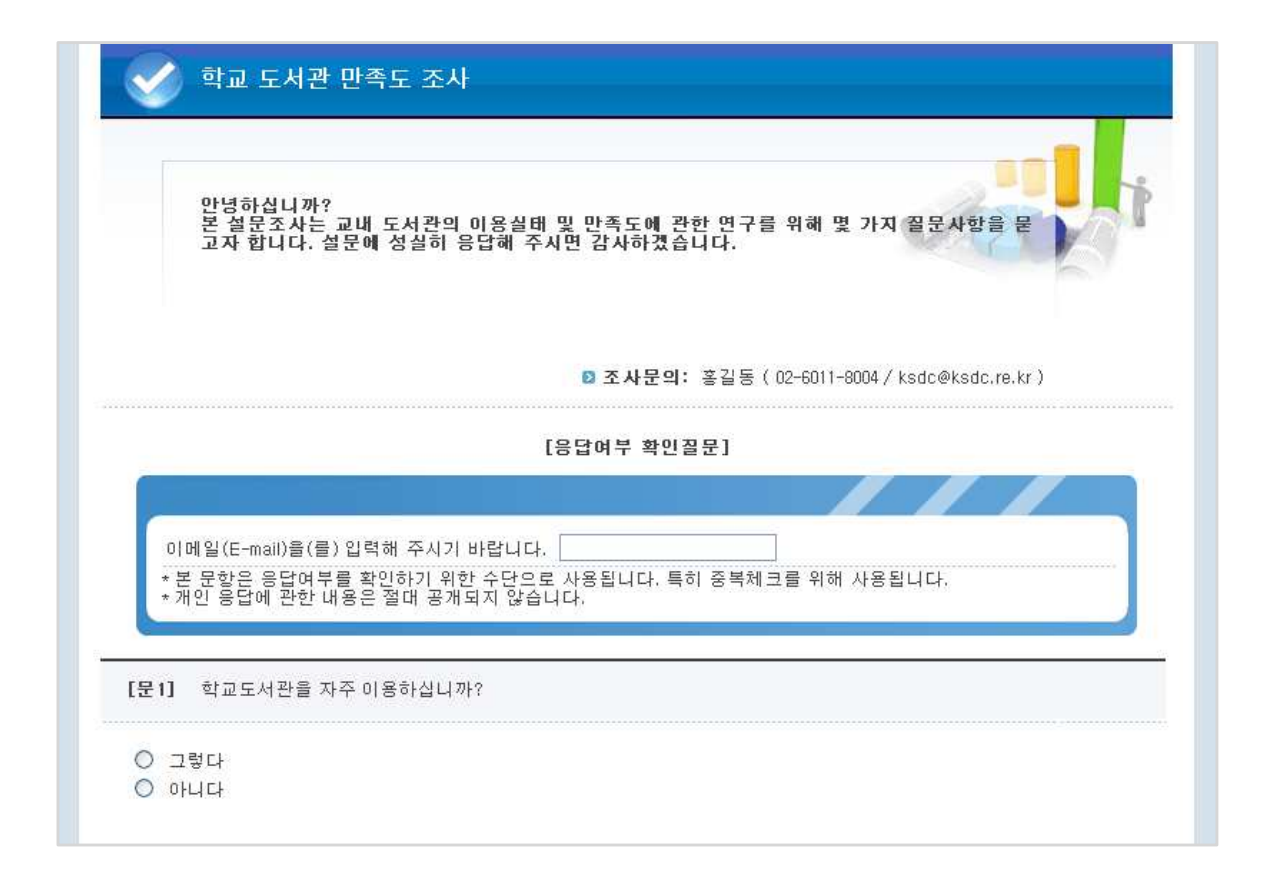

# 4.5.2. 조사응답하기

조사개요와 설문지 구성을 마친 뒤 응답자가 설문지를 통해 응답하는 부분입니다. KSDC DB에서 작성한 설 문지를 응답자에게 배포하는 방법은 '응답주소 배포방식'입니다.

# ■ 응답하기 접근 - [응답주소 배포방식]

○ 응답주소 확인방법 : 설문조사 관리화면 하단에 응답주소 URL을 확인할 수 있습니다.

| 🖸 조사자    | 홍길동                                                 | 🛿 조사기관                     | 한국사회과학데이터센터                |
|----------|-----------------------------------------------------|----------------------------|----------------------------|
| 🛛 E-mail | ksdc@ksdc.re.kr                                     | 🖸 연락처                      | 02-6011-8004               |
| 🖸 조 사명   | 학교 도서관 만족도 조사                                       |                            |                            |
| 2)조사소개   | 안녕하십니까?<br>본 설문조사는 교내 도서관의 이용<br>문에 성실히 응답해 주시면 감사? | 룡실태 및 만족도에 관한 연구<br>하겠습니다. | 를 위해 몇 가지 질문사항을 묻고자 합니다. 설 |
| 0응답검증    | 이메일을 통한 응답검증을 선택히                                   | h였습니다.                     |                            |
| 이용단주소    | URL : http://www.ksdc.re.kr/                        | answer/index.jsp?c=2 [#    | 록사하기]                      |

○ 응답주소 배포방법 : 1. 이메일 배포 방식 2. 팝업창 또는 게시판을 활용한 링크 방식 3. SNS 배포 방식 ※ 온라인설문조사(MY-SURVEY)를 포함한 KSDC DB 모든 기능은 스마트 폰에서도 가능합니다.

#### ■ 설문응답하기

| * 응답비밀번호를 입력해 주세요 | 확인 |
|-------------------|----|
|                   |    |
|                   |    |

○ 응답비밀번호를 입력하면 응답할 수 있는 설문지 화면으로 넘어갑니다.

| <b>&gt;</b>     | 학교 도서관 만족도 조사                                                                                                    |
|-----------------|----------------------------------------------------------------------------------------------------|
|                 | 안녕하십니까?<br>본 설문조사는 교내 도서관의 이용실태 및 만족도에 관한 연구를 위해 몇 가지 질문사항을 묻<br>고자 합니다. 설문에 성실히 응답해 주시면 감사하겠습니다.                 |
|                 | ▷ 조사문믜: 홍길동 (02-6011-8004/ksdc@ksdc.re.kr)                                                                        |
|                 | [응답여부 확인질문]                                                                                                    |
|                 |                                                                                                    |
| 이<br>* 본<br>* 가 | 메일(E-mail)을(를) 입력해 주시기 바랍니다.<br>! 문항은 응답여부를 확인하기 위한 수단으로 사용됩니다. 특히 중복체크를 위해 사용됩니다.<br>!인 응답에 관한 내용은 절대 공개되지 않습니다. |
| 문1]             | 학교도서관을 자주 이용하십니까?                                                                                                 |
| о 1             | 렇다                                                                                                    |
| 0               | UG:                                                                                                    |

- 설문응답하기에 응답자 인적사항으로 E-mail을 작성합니다.
- 응답자 인적사항은 설문응답여부 확인 및 중복입력여부를 확인하는데 사용됩니다. 개인별 응답내용은 시 스템보안을 통해 절대 유출되지 않습니다.
- 설문지의 설문응답을 하신 뒤 '응답완료' 버튼을 선택하면, 응답내용이 정상적으로 입력됩니다.

#### 4.5.3. 조사결과 분석하기 및 응답자 현황 관리

조사자가 해당 조사에 대한 응답자 현황을 확인하고 조사결과를 분석하는 과정입니다.

#### 조사결과 분석하기 접근

 결과보기는 해당조사의 응답빈도수, 백분율, 그래프를 기본적으로 확인할 수 있으며, 기술통계, 교차분석, 상관분석, 회귀분석 등의 고급분석기능을 제공합니다.

| 조사자                   | 홍길동                                                                          | ◙ 조사기관                                     | 한국사회과학데이터센터                      |
|-----------------------|------------------------------------------------------------------------------|--------------------------------------------|----------------------------------|
| E-mail                | ksdc@ksdc.re.kr                                                              | ☑ 연락처                                      | 02-6011-8004                     |
| 조사명                   | 학교 도서관 만족도 조사                                                                |                                            |                                  |
| 조사소개                  | 안녕하십니까?<br>본 설문조사는 교내 도서관의 이용실태 및<br>문에 성실히 응답해 주시면 감사하겠습니                   | 및 만족도에 관한 연구:<br>다.                        | 를 위해 몇 가지 질문사항을 묻고자 합니다. 싷       |
| 응답검증                  | 이메일을 통한 응답검증을 선택하였습니!                                                        | 다.                                         |                                  |
|                       |                                                                              |                                            |                                  |
| ) 응답주소<br>            | URL : http://www.ksdc.re.kr/answei                                           | r/index.jsp?c=2 [브<br>삭제하기 목록보기            | 【사하기】<br>Ⅰ                       |
| 3 응답주소<br>설문          | URL : http://www.ksdc.re.kr/answer                                           | r/index.jsp?c=2 [브<br>삭제하기] 목록보기           | ද사하기]<br>                        |
| 의 응답주소<br>실문          | URL : http://www.ksdc.re.kr/answer<br>수정하기<br>조사 관리                          | r/index.jsp?c=2 [브<br>삭제하기 목록보기            | ቶ사하기]<br>[<br>                   |
| ● 응답주소<br>설문<br>→ 설문지 | URL : http://www.ksdc.re.kr/answer<br>수정하기<br>조사 관리<br>한 설문지 보기 · ) 한 설문지 수정 | r/index.jsp?c=2 [특<br>삭제하기] 목록보기<br>) 결과분석 | ද 사하기]<br> <br>[]<br>[] 통계분석 하기▶ |

○ 설문조사 관리 화면에서 결과분석의 '통계분석 하기' 버튼을 선택합니다.

- 통계분석 하기 버튼을 선택하면 관리자비밀번호를 물어보는 팝업창이 나타납니다.
- 비밀번호를 입력 후 '확인' 버튼을 선택하면 조사결과보기 화면으로 이동합니다.
- ※ 응답수가 5명 이상일 때, 결과분석이 가능합니다.

#### 조사결과보기

- 응답결과를 확인할 수 있는 화면입니다.
- 설문항별로 빈도값(일반빈도, 성별 교차빈도), 백분율, 그래프(원그래프, 막대그래프)를 확인할 수 있습니다.
- 결과값을 SPSS, SAS 등 통계프로그램 활용을 하기 위해, 원자료 및 코드북을 다운로드 할 수 있습니다.
- 고급분석을 위해서 '통계분석하기' 버튼을 선택하면, 해당 조사의 고급 분석 서비스를 이용할 수 있습
   니다. (고급분석옵션 : 기술통계, 그래프, 교차분석, 상관분석, 빈도분석, 편상관분석 등)

|      | 본 문항은 자유응답형 질문입니다. 📀 응답내용 확인                      |  |
|------|---------------------------------------------------|--|
| 다운로드 | E 빈도표 · 원자료 · · · · · · · · · · · · · · · · · · · |  |
|      |                                                   |  |

#### 고급분석하기

# ○ 상위의 고급분석 옵션 선택을 통해 고급분석을 할 수 있습니다.

|        |     |      |      |        |         |        |      |       | 네이터변족 |
|--------|-----|------|------|--------|---------|--------|------|-------|-------|
| 술통계 그  | 래프  | 빈도분석 | 교차분석 | T-TEST | T-TEST2 | ANOVA  | 상관분석 | 편상관분석 | 회귀분석  |
| 264 -4 | .el | 2127 | 포직권극 | T ILUI | T TESTZ | AIIOTA | 0227 | 20227 | -4112 |

#### 🛯 응답자 현황 보기

| 3 조사자                 | 홍길동                                                        | ◙ 조사기관                          | 한국사회과학데이터센터                          |
|-----------------------|------------------------------------------------------------|---------------------------------|--------------------------------------|
| E-mail                | ksdc@ksdc.re.kr                                            | D 연락처                           | 02-6011-8004                         |
| 조사명                   | 학교 도서관 만족도 조사                                              |                                 |                                      |
| 조사소개                  | 안녕하십니까?<br>본 설문조사는 교내 도서관의 이용실태 5<br>문에 성실히 응답해 주시면 감사하겠습니 | 및 만족도에 관한 연구(<br>I다.            | 를 위해 몇 가지 질문사항을 묻고자 합니다. 실           |
| 8 당검증                 | 이메일을 통한 응답검증을 선택하였습니                                       | 다.                              |                                      |
| 3 응답주소                | UBL : http://www.ksdc.re.kr/answe                          | r/index.isp?c=2 [§              | [사하기]                                |
|                       | 수정하기                                                       | 삭제하기 목록보기                       |                                      |
|                       | 수정하기                                                       | 삭제하기 목록보기                       |                                      |
| 설문                    | 수정하기<br>조사 관리                                              | 삭제하기 목록보기                       |                                      |
| 실문지                   | 수정하기<br>조사 관리<br>전 설문지 보기 →  전 설문지 수정                      | 삭제하기 목록보기<br>▶ 결과분석             | ]<br>[] 통계분석 하기 ›                    |
| 설문<br>) 설문지<br>) 조사며부 | <mark>수정하기</mark><br>조사 관리<br>조사중 조사여부 변경하기                | 삭제하기 목록보기<br>→ 결과분석<br>→ 응답자 현황 | ···································· |

○ 설문조사 관리 화면에서 응답자 현황의 '응답자수 확인하기' 버튼을 선택합니다.

○ 응답자수 확인하기 버튼을 선택하면 관리자비밀번호를 물어보는 팝업창이 나타납니다.

○ 비밀번호를 입력 후 '확인' 버튼을 선택하면 조사결과보기 화면으로 이동합니다.

| ) 8<br>) 8 | 답자의 용답내용을 [식자<br>답정보를 통해 중복체크 | ]]할 수 있습니다.<br>! 및 응답여부확인이 | 가능합니다.        |          |
|------------|-------------------------------|----------------------------|---------------|----------|
| 구분         | 주민등록번호                        | 입력일                        | 아이피           | 삭제여부     |
| t          | 232323                        | 2012-08-30                 | 147.46.183.30 | 😣 응답내용삭제 |
| 2          | 3434344                       | 2012-08-30                 | 147.46.183.30 | 📀 응답내용삭제 |
| 160        |                               |                            |               |          |

- 해당 조사에 응답한 응답자의 현황을 보여주는 화면 입니다. 응답자 현황을 통해, 조사대상자의 응답여부
   를 확인할 수 있습니다.
- 잘못 응답한 응답자가 있을 경우 조사자가 '응답내용삭제' 버튼을 선택하면, 해당 응답내용이 모두 삭 제됩니다.

#### 조사종료하기

- 응답자가 전부 응답을 한 경우에 조사를 종료하는 단계 입니다. 조사자가 조사를 종료하기 위한 단계는 아래와 같이 진행됩니다.
- 설문조사 관리 화면에서 응답자 현황의 '조사여부 변경하기' 버튼을 선택합니다.

| 오자자                    | 홍길동                                                                       | ◙ 조사기관                                    | 한국사회과학데이터센터                |
|------------------------|---------------------------------------------------------------------------|-------------------------------------------|----------------------------|
| B-mail                 | ksdc@ksdc.re.kr                                                           | ◙ 연락처                                     | 02-6011-8004               |
| 2 조 사명                 | 학교 도서관 만족도 조사                                                             |                                           |                            |
| 2 조사소개                 | 안녕하십니까?<br>본 설문조사는 교내 도서관의 이용실태 !<br>문에 성실히 응답해 주시면 감사하겠습니                | 및 만족도에 관한 연구·<br>니다.                      | 를 위해 몇 가지 질문사항을 묻고자 합니다. 실 |
| 8 응답검증                 | 이메일을 통한 응답검증을 선택하였습니                                                      | 다.                                        |                            |
|                        |                                                                           |                                           |                            |
| 3 응답주소                 | URL : http://www.ksdc.re.kr/answe<br>수정하기                                 | r/index.jsp?c=2 [브<br>삭제하기 목록보기           | 록사하기]<br>[                 |
| 의 응답주소<br>실문:          | URL : http://www.ksdc.re.kr/answe<br>수정하기<br>조사 관리                        | r/index.jsp?c=2 [복<br>삭제하기 목록보기           | 북사하기]<br>1                 |
| ● 응답주소<br>설문:<br>→ 설문지 | URL : http://www.ksdc.re.kr/answe<br>수정하기<br>조사 관리<br>한 설문지 보기 → 한 설문지 수정 | r/index.jsp?c=2 [특<br>삭제하기 목록보기<br>) 결과분석 | 북사하기]<br>[<br>[] 통계분석 하기 › |

- 조사여부 변경하기 선택하면 관리자 비밀번호 입력하면 조사중 표시가 조사완료로 변경됩니다. 조사완료
   일 경우에는 응답을 할 수 없습니다.
- 조사를 다시 진행하기 위해서는 '조사여부 변경하기'를 통해 '조사중'으로 다시 변경해야 합니다.

# 4.6. 이용자 지원

기관회원 소속 연구자들에게 양적연구 수행과 KSDC DB 이용에 필요한 다양한 정보와 자료를 제공하고 있습니다.

# 온라인 이용교육

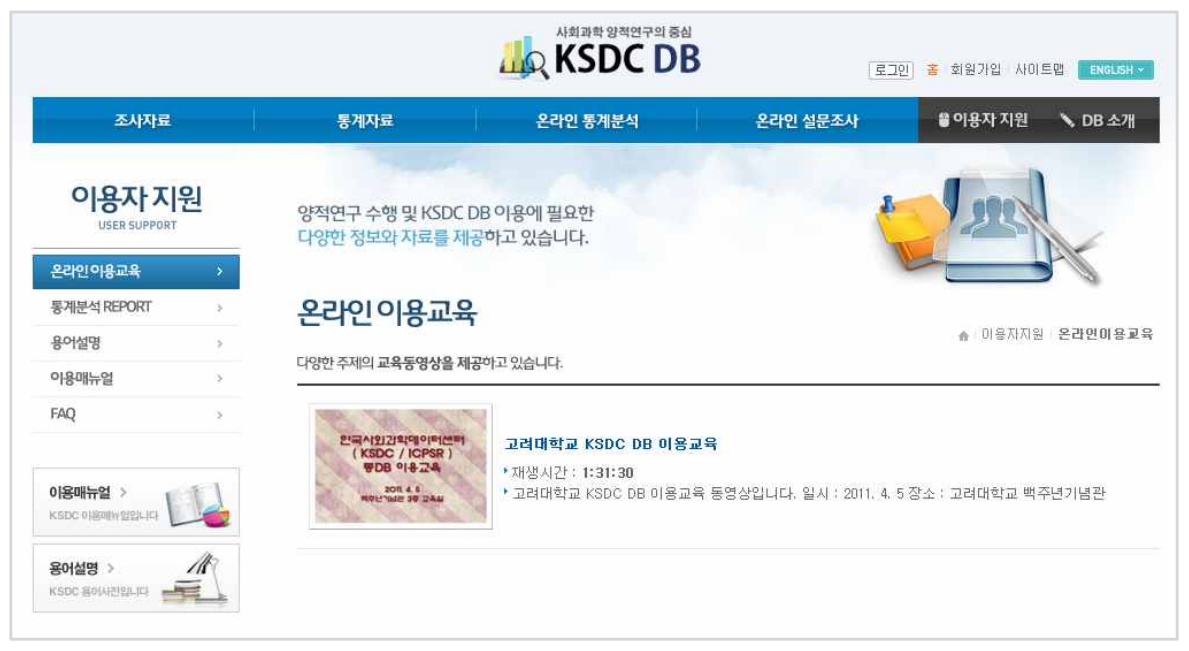

○ KSDC DB 이용교육 동영상, 세미나 동영상 등 다양한 주제의 교육 동영상을 제공하고 있습니다.

# ■ 통계분석 REPORT

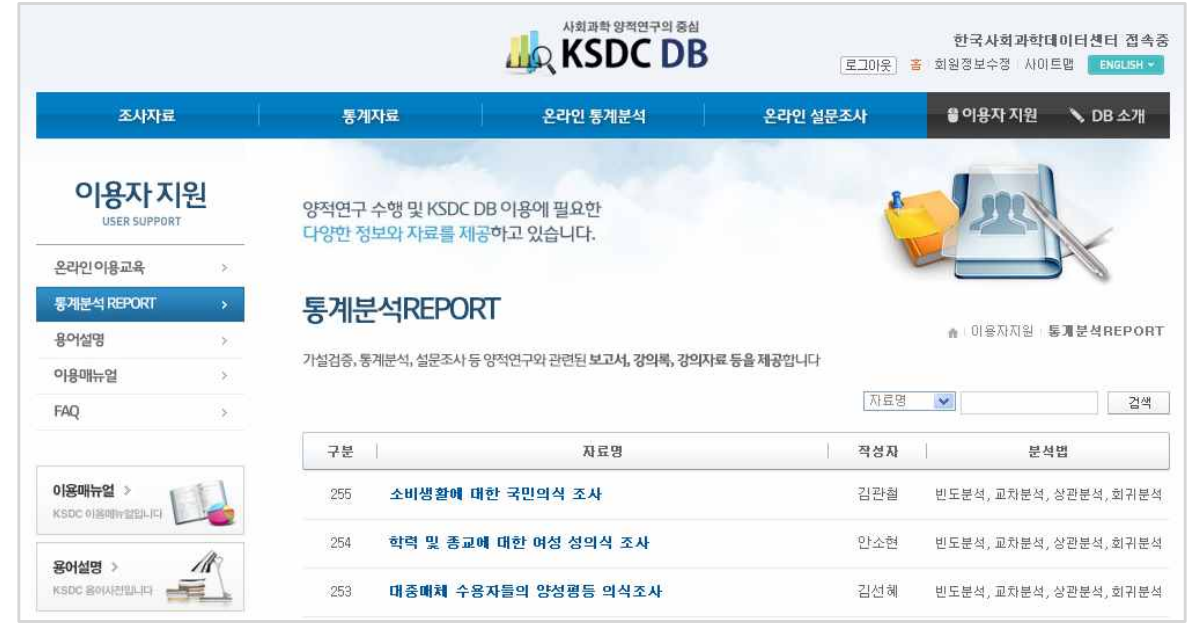

○ 통계분석에 대한 내용이 포함된 수업자료, 보고서, 강의록 등을 제공합니다.

#### ■ 용어설명

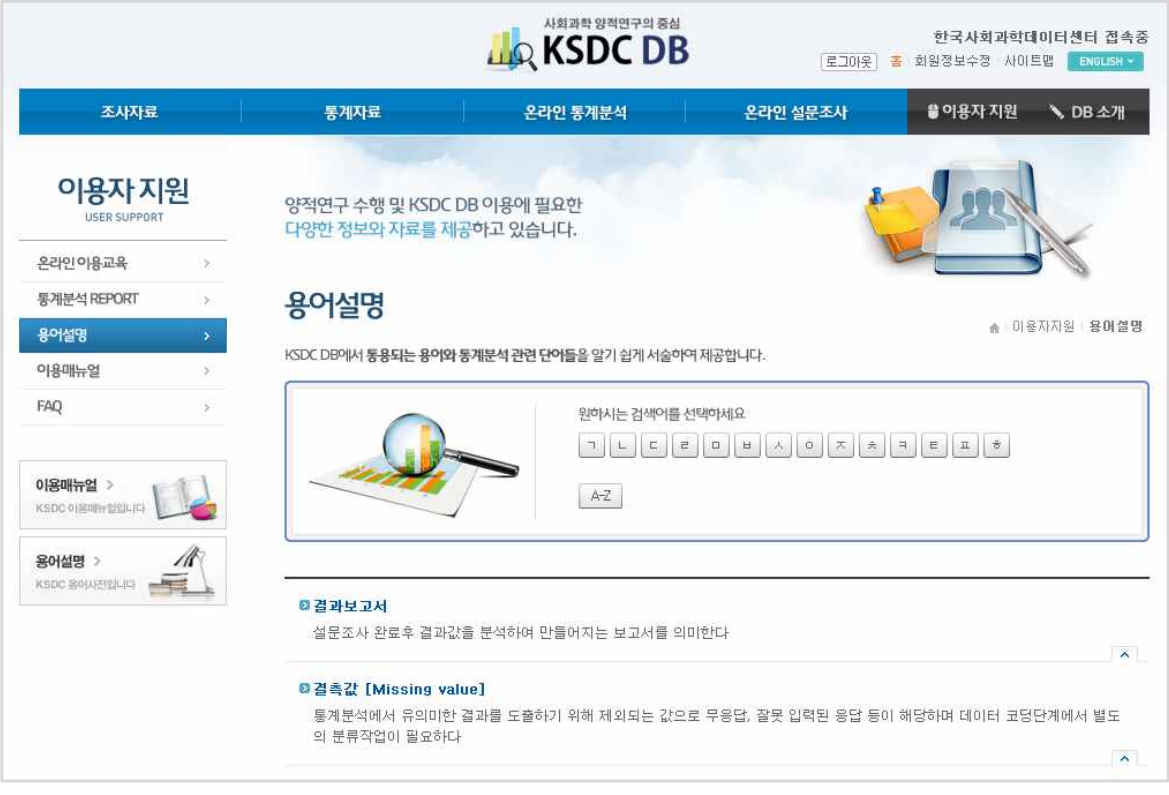

• KSDC DB에서 통용되는 용어와 통계분석에 대한 단어들을 알기 쉽게 설명하였습니다.

# 🛯 이용매뉴얼

|                           |        |                                 | المعرفة المعرفة الم | [로그미웃]   | 한국사회과학데이터센터 접속<br>홈 회원정보수정 사이트맵 ENGLISH ~ |
|---------------------------|--------|---------------------------------|----------------------------------------------------------------------------------------------------|----------|-------------------------------------------|
| 조사자료                      | )<br>( | 통계자료                            | 온라인 통계분석                                                                                                    | 온라인 설문조사 | 📽 이용자 지원 🚿 DB 소개                          |
| 이용자 지원<br>USER SUPPORT    | I      | 양적연구 수행 및 KSDC<br>다양한 정보와 자료를 저 | DB 이용에 필요한<br>공하고 있습니다.                                                                                                    |          | Jack                                      |
| 온라인이용교육                   | >      |                                 |                                                                                                    |          |                                           |
| 통계분석 REPORT               | >      | 이용매뉴얼                           |                                                                                                    |          |                                           |
| 용어설명                      | 2      |                                 |                                                                                                    |          | : 이용자지원 - <b>이용매뉴</b> 을                   |
| 이용매뉴얼                     | >      | KSDC DB 이용배뉴얼(PDF)을             | 세공합니다.                                                                                                    |          |                                           |
| FAQ                       | >      |                                 | <b>A</b>                                                                                                    |          |                                           |
| 이용매뉴업 ><br>KSDC 이용예배 알았니다 |        |                                 |                                                                                                    | 524 4822 |                                           |
| 용어설명 > 🛛 🗾                |        |                                 |                                                                                                    |          |                                           |

○ KSDC DB의 이용매뉴얼을 PDF 형태로 제공합니다.

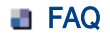

|                                                         |   |                                                                  |          | (星二01天)  | 한국사회과학데이터센터 접속중<br>홈 회원정보수정 사이트맵 ENGLISH ~ |
|---------------------------------------------------------|---|------------------------------------------------------------------|----------|----------|--------------------------------------------|
| 조사자료                                                    |   | 통계자료                                                             | 온라인 통계분석 | 온라인 설문조사 | ♥이용자 지원 🚿 DB 소개                            |
| 이용자 지원<br>USER SUPPORT                                  |   | 양적연구 수행 및 KSDC DB 이용에 필요한<br>다양한 정보와 자료를 제공하고 있습니다.              |          |          | In                                         |
| 온라인이용교육                                                 | > |                                                                  |          |          |                                            |
| 통계분석 REPORT                                             | > | FAQ                                                              |          |          |                                            |
| 용어설명                                                    | > | ★ 이용자지원 FAQ<br>KSDC DB에서 통용되는 용어와 통계분석 관련 단어들을 알기 쉽게 서술하여 제공합니다. |          |          |                                            |
| 이용매뉴얼                                                   |   |                                                                  |          |          |                                            |
| FAQ                                                     | * |                                                                  |          |          | 전체 🗸                                       |
|                                                         |   | 계목                                                               |          |          | 구분                                         |
| 이용매뉴얼 ><br>KSDC 이용예뉴 알라니다<br>SeM설명 ><br>KSDC ReWATGLICE |   | 회원가입은 어떻게 하나요?                                                   |          |          | 회원관리                                       |
|                                                         |   | 소속기관이 기관회원인지 어떻게 알수 있나요?                                         |          |          | 회원관리                                       |
|                                                         |   | • 자료를 이용하고 싶은데 기관회원이 아닌 경우 어떻게 해야 하나요?                           |          |          | 회원관리                                       |
|                                                         |   | Q 트라이얼 서비스(시범서비스)를 이용할 수 있나요?                                    |          |          | 회원관리                                       |
|                                                         |   | Q 로그인은 어떻게 하나요?                                                  |          |          | 회원관리                                       |
|                                                         |   | 이미터셋 파일은 어떤 형태로 제공이 되나요?                                         |          |          | 조사자료                                       |
|                                                         |   | Q SAS나 STATA 등 다른 통계분석 프로그램에서 사용이 가능한 파일도 제공하나요?                 |          |          | 조사자료                                       |
|                                                         |   | Q 조사자료 인용시 인용정보는 어떻게 기록해야 하나요?                                   |          |          | 조사자료                                       |
|                                                         |   | 조사자료 검색결과가 너무 많은데 어떤 자료를 먼저 살펴보는게 좋은가요?                          |          |          | 조사자료                                       |
|                                                         |   | Q 시계열지표는 어떻게 만든 건가요?                                             |          |          | 조사자료                                       |
|                                                         |   |                                                                  |          |          |                                            |

○ KSDC DB의 이용매뉴얼을 PDF 형태로 제공합니다.

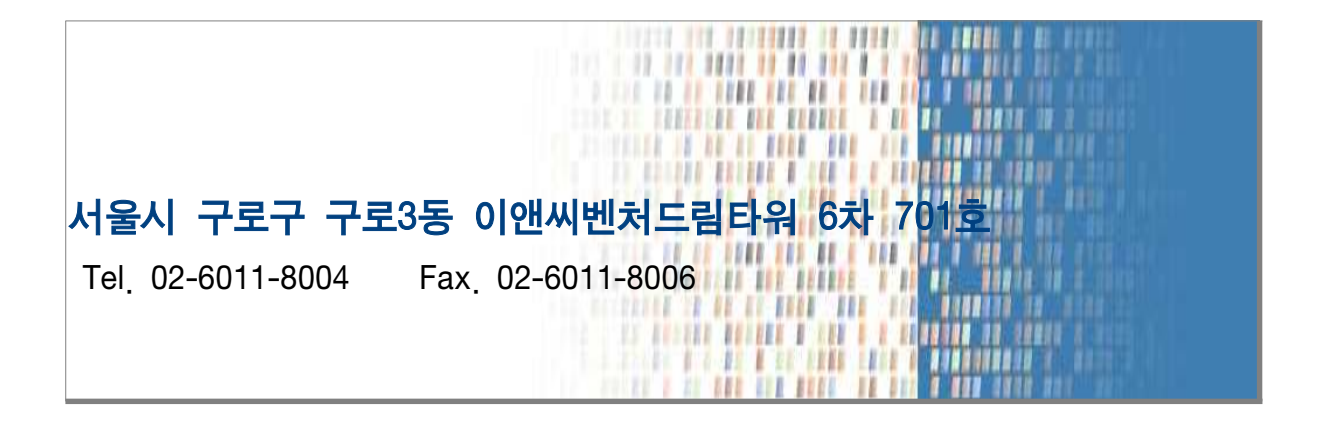